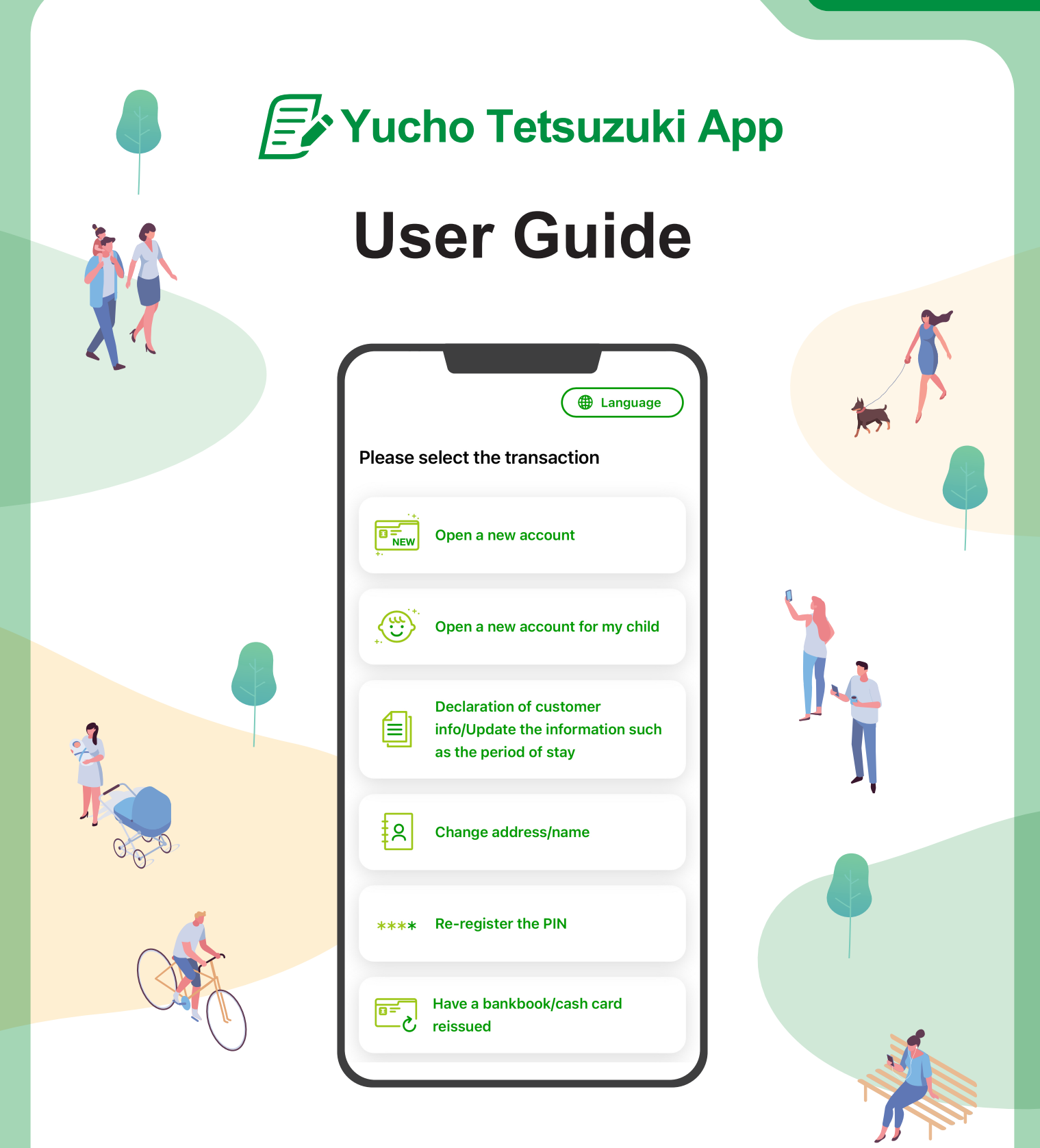

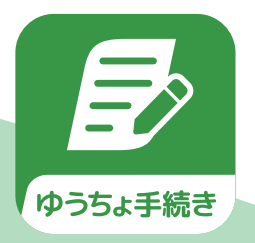

You can easily open accounts or update information of your residence card such as the period of stay at any time, anywhere with the Japan Post Bank official app.

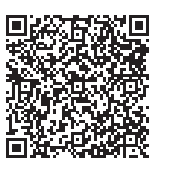

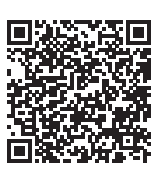

For iPhone

For Android

\*iPhone is a trademark of Apple Inc. that is registered in the U.S. and other countries.

\*Android is a trademark of Google LLC.

# **Table of Contents**

#### Benefits!

- No need to sign up! Use the app straight away
- Application for opening an account and updating the information such as the period of stay can be made in English, Chinese (simplified), Vietnamese, and Japanese.
- One question, one answer! Manage your bank account in an easy and stress-free way by answering a few quick questions
- Do everything from your smartphone! You can manage your bank account whenever you like, at home or anywhere else

# What is the Yucho Tetsuzuki App?

| Using the # | app |  | P. 03 |
|-------------|-----|--|-------|
|-------------|-----|--|-------|

# About identity verification

| Identity verification methods                                                                    | P. 04 |
|--------------------------------------------------------------------------------------------------|-------|
| Yucho Authentication App                                                                         | P. 05 |
| Personal identification document<br>(Residence card / Driver's license / Individual number card) | P. 06 |
| PIN entry                                                                                        | P. 09 |
| Verification by phone                                                                            | P. 09 |

# What you can do with the Yucho Tetsuzuki App

| Opening an account P. 10                                |
|---------------------------------------------------------|
| <b>2</b> Declaration of customer info P. 17             |
| Notification of the purpose of transaction etc P. 19    |
| Updating the information of your residence card such as |
| the period of stay P. 21                                |
| <b>6</b> Change address P. 22                           |
| G Reset your PIN P. 26                                  |
| S Have a bankbook/cash card reissued P. 30              |

# FAQ

| FAQ     |    | <br> | <br> | P. 34 |
|---------|----|------|------|-------|
| Inquiri | es | <br> | <br> | P. 36 |

I This guidebook provides instructions for using the app to foreign nationals.

\*We have a separate guidebook for Japanese nationals.

# What is the Yucho Tetsuzuki App?

The Yucho Tetsuzuki App is an official app offered by the Japan Post Bank. It can be used anytime to easily open an account, for declaration of customer info, to change address, to reset your PIN, or to have a bankbook/cash card reissued.

# Using the app

You can easily go through the procedures in a one-question, one-answer format. You can go through the procedures simply by answering the questions shown on the screen.

# Check the question,

pick the answer!

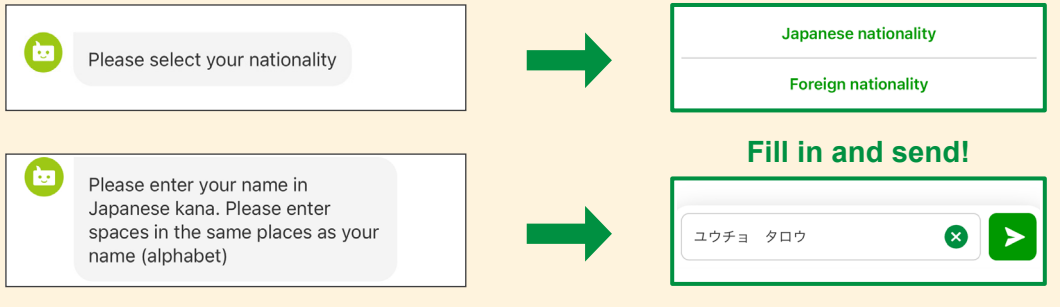

# I want to correct what I entered

You can select "Redo" to correct what you've entered if you made a mistake.

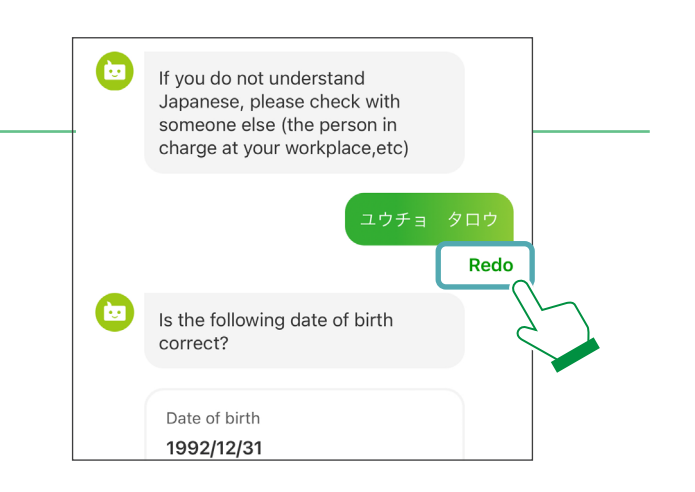

# I want to cancel the transaction

Select "Cancel the transaction" at the top of the screen. Guidance related to canceling will be displayed. Select "Yes" to cancel the transaction.

\*Please note that information partially entered will be erased.

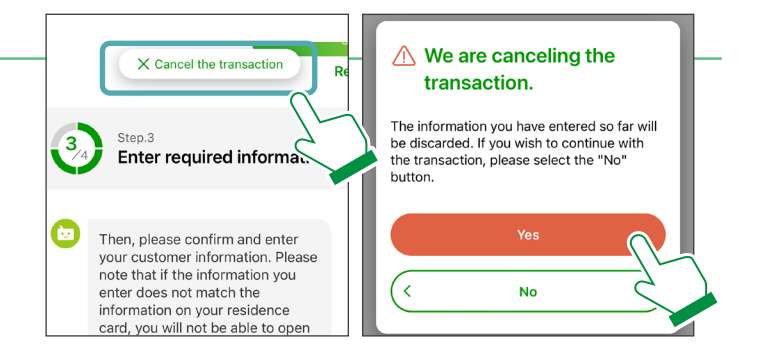

# **About identity verification**

Identity verification is required for all procedures. You can confirm your identity with the following methods.

# Identity verification methods

| Opening an account                                                               | Personal identificat                                                                            | tion document (Residence card)                                                                                                    |  |
|----------------------------------------------------------------------------------|-------------------------------------------------------------------------------------------------|----------------------------------------------------------------------------------------------------|--|
| Declaration of<br>customer info                                                  | Notification of the purpose of transaction etc.                                                 | <ul> <li>Any of the following ① to ③</li> <li>① Yucho Authentication App</li> <li>② Personal identification document<br/>(Residence card, driver's license, or individual number card)</li> <li>③ Enter the date of birth / PIN</li> </ul> |  |
| Updating the information of<br>your residence card such as<br>the period of stay | Updating the<br>information such as<br>the period of stay                                       | Personal identification document (Residence card)                                                                                                    |  |
| Change address                                                                   | Personal identification document (Residence card)<br>+ PIN entry + verification by phone        |                                                                                                    |  |
| Reset your PIN                                                                   | Either 1 or 2<br>1 Yucho Authentic<br>2 Personal identifi<br>(Residence card, dr                | ation App <sup>*</sup><br>cation document<br>iver's license, or individual number card)                                                                                                    |  |
| Have a bankbook/<br>cash card reissued                                           | Either 1 or 2<br>1 Yucho Authentic<br>2 Personal identifi<br>(Residence card, dr<br>+ PIN entry | ation App <sup>*</sup><br>cation document<br>iver's license, or individual number card)                                                                                                    |  |

\* Only valid when "Identity verification by documents (eKYC)" is completed in the Yucho Authentication App.

## Identity verification procedure in the app

# **Yucho Authentication App**

The Yucho Authentication App is a free smartphone app which can be used for identity verification with the Yucho Tetsuzuki App. It can also be used with "Yucho Direct", "Yucho Bankbook App", and "Yucho Pay."

| A<br>A | uthentication on Yucho<br>uthentication App                        |
|--------|--------------------------------------------------------------------|
| 1      | Start "Yucho Authentication App"                                   |
| Fo     | or those who use the Yucho Authentication App<br>on another device |
| (      | Return                                                             |

Select the "Start the app" button. The Yucho Authentication App will start, so follow the guidance and verify your identity. After confirming your identity,you will automatically be transferred to the Yucho Tetsuzuki App.

If using the Yucho Authentication App on a separate device from the Yucho Tetsuzuki App

| 1<br>Authentication on Yucho<br>Authentication App                                                         | Select "Display the QR code". | 2<br>Authentication on Yucho<br>Authentication App                                                                                                    | Scan the QR code with the Yucho Authentication                                                  |
|----------------------------------------------------------------------------------------------------|-------------------------------|----------------------------------------------------------------------------------------------------|-------------------------------------------------------------------------------------------------|
| Start "Yucho Authentication App" Start the app [2] If the "Yucho Authentication App" cannot be started [2] |                               | For those who use the Yucho Authentication App<br>on another device<br>Display the QR code                                                                                                | App and follow the<br>guidance to verify your<br>identity.<br>Once you have verified            |
| For those who use the Yucho Authentication App<br>on another device<br>Display the QR code                 | ►                             | Read the QR code using Yucho Authentication<br>App on another device and complete<br>authentication.                                                                                      | your identity,select the<br>"Authentication<br>completed" button in<br>the Yucho Tetsuzuki App. |
|                                                                                                    |                               | When authentication is completed, please press<br>the "Authentication completed" button.<br>"OR Code is a registered trademark of Denso<br>Wave Incorporated.<br>Authentication completed |                                                                                                 |
| Return                                                                                                    |                               | Return                                                                                                    |                                                                                                 |

\*QR Code is a registered trademark of Denso Wave Incorporated.

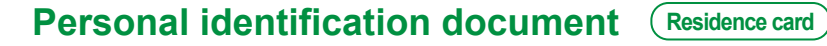

1 Select the personal identification document you wish to use and scan it with the app.

## IC chip scanning preparation

Follow the automated guidance.

#### Residence card

#### Driver's license

Enter the two PINs you

Enter your residence card number.

\*Accounts cannot be opened if the expiration date of the period of stay is three months or less or if the current address is not listed.

\*Residence cards without a photo are not accepted.

#### (Example) Residence card

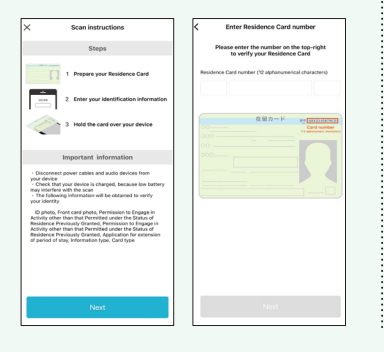

registered when you received or renewed your card. Your account will be locked if you make a mistake when entering your PIN three times. \*You will need to visit your nearest

police office or driver's license center to unlock it.

#### (Example) Driver's license

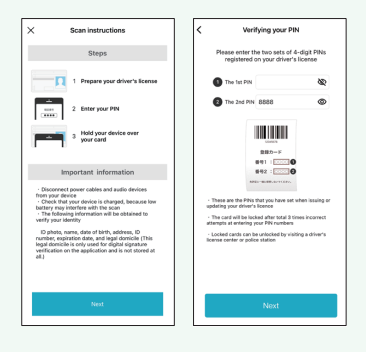

#### Individual number card

(Individual number card)

Driver's license

Enter the information on the front of the card.

\*Japan Post Bank will not ask for your individual number in transactions using this app.

#### (Example) Individual number card

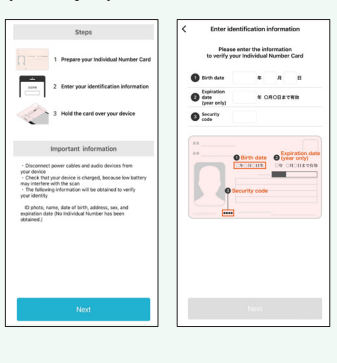

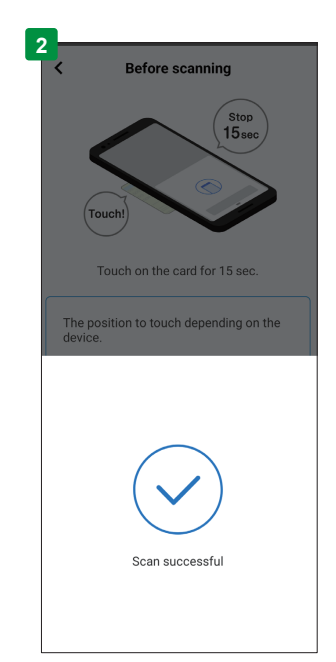

Follow the on-screen guidance, hold your smartphone over your personal identification document, and scan your IC chip. You've completed the scan successfully if a checkmark is displayed, as shown on the left.

#### If your IC chip cannot be scanned

- •Remove any cables, such as the power cable or headphones.
- •Ensure that your smartphone is sufficiently charged.
- •Do not place the IC card on top of a metal desk.
- •Remove your card from its case.
- ·After the scanning screen opens, hold your phone still.
- ·Change the position of the smartphone and try again.
- Scanning may be easier if you remove your smartphone case.
- · If you have a ring or grip attached to your smartphone, remove it.
- Place your smartphone on the card and wait a few seconds for the scan to complete. It may take about 15 seconds.
- · Changing your smartphone settings may solve the issue.

# For individuals using Android, the position where the card should be placed will vary depending on the smartphone being used.

If you are not sure where the scanning position for the IC chip is on your device, select "Detect the position to touch" follow the on-screen guidance and search for the IC chip scanning position.

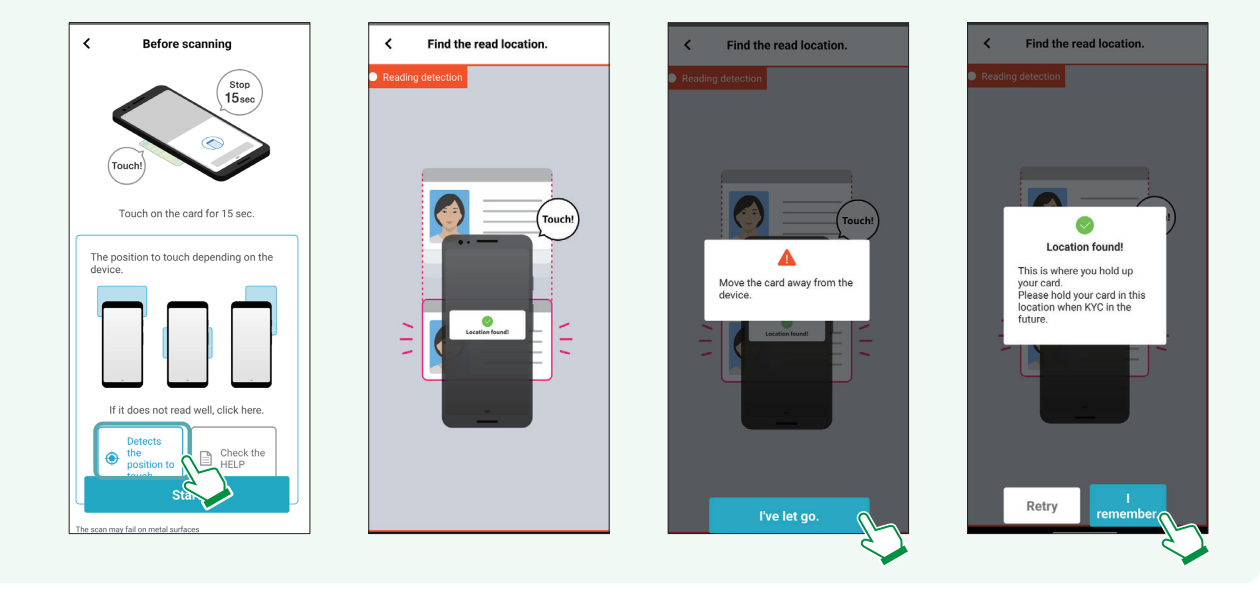

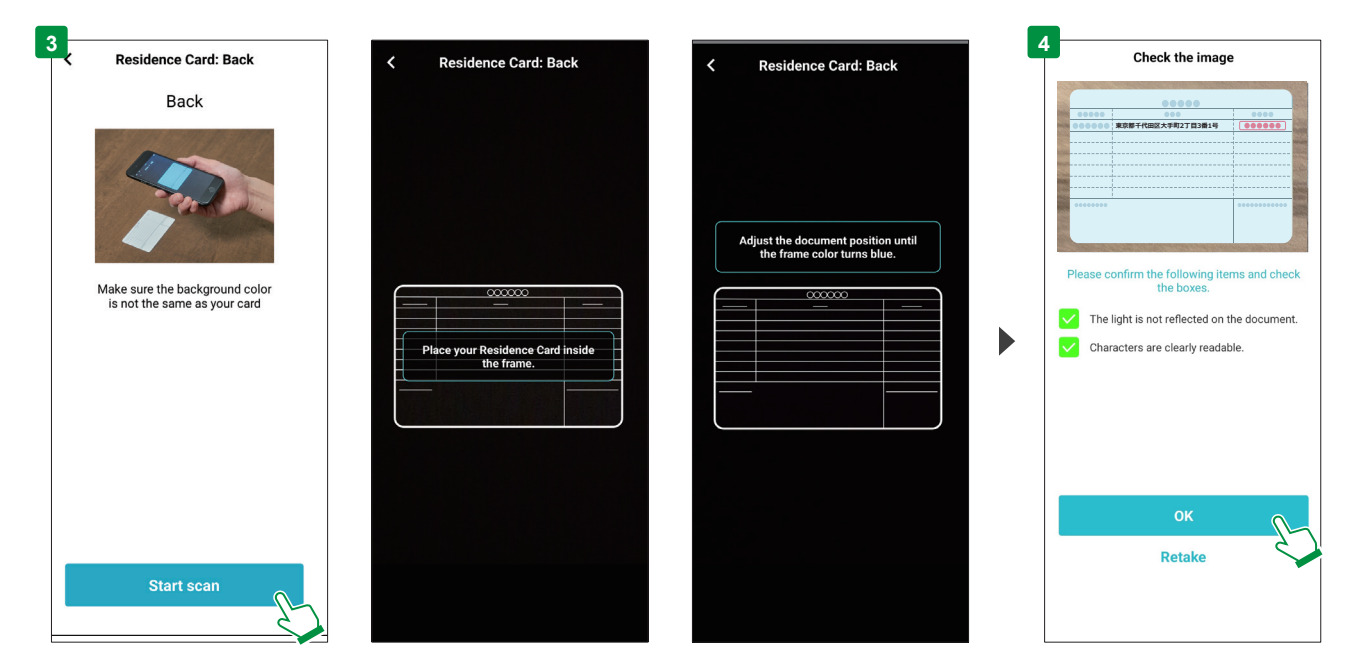

Follow the app's guidance and take a picture of the "back" of your residence card. If your residence card is in a case, remove it from the case and then take a picture.

Check the picture. If the image is fuzzy, select "Retake".

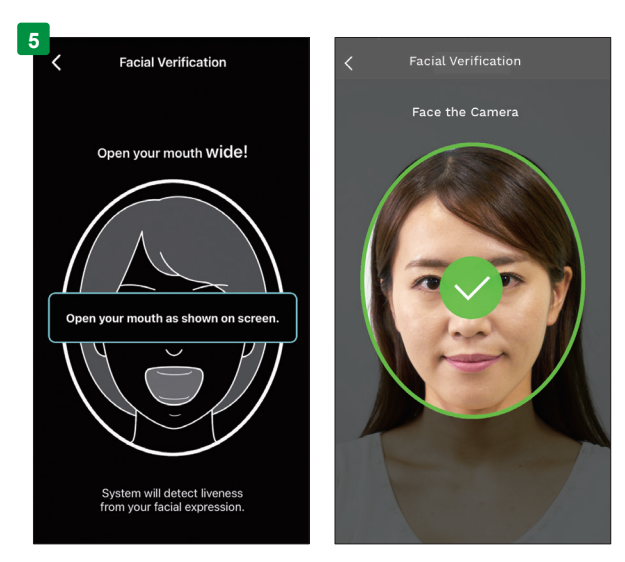

After photographing the "back" of your residence card, follow the app's guidance and take a photo of your face. Photographing has been completed successfully if a green checkmark is displayed.

# If you aren't able to properly photograph your face

- •Find an area with good lighting.
- If there are fingerprints or dirt on your camera lens, wipe it clean with a soft cloth.

·Remove glasses, hats or masks.

### If opening an account .....

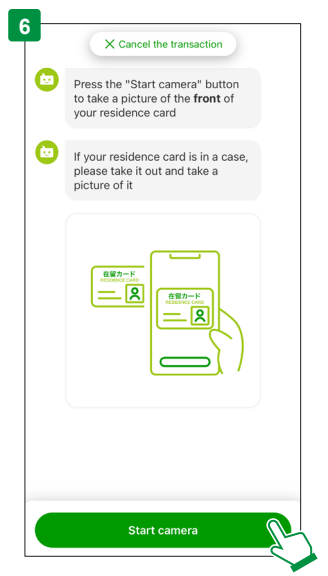

Start your camera and take a picture of the "front" of your residence card. If your residence card is in a case, remove it from the case and then take a picture.

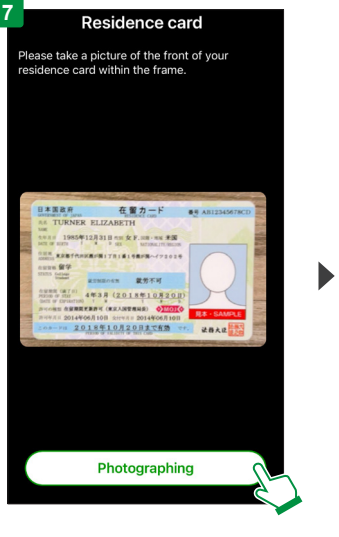

Follow the on-screen guidance to ensure the front of your residence card is within the frame.

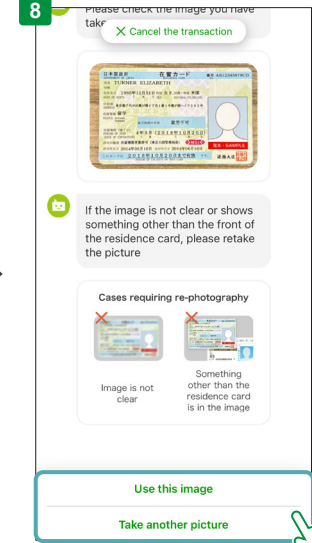

Check the picture. If the image is fuzzy or something other than the front of the residence card is in the picture, take the picture again.

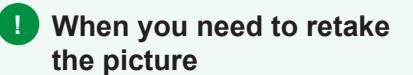

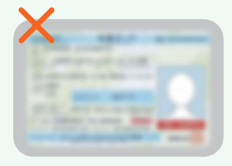

The image is fuzzy

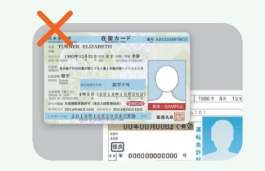

Something other than the residence card is in the photo

# **PIN entry**

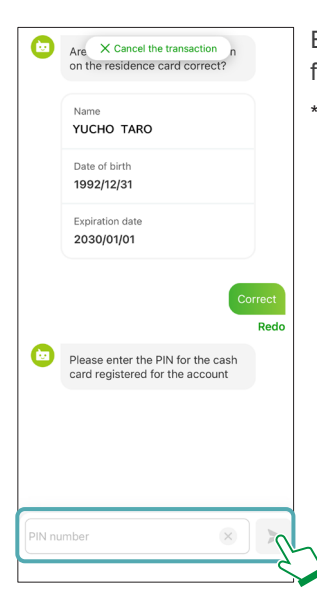

Enter the cash card PIN for your account.

\*Even when reissuing a cash card for a proxy, the PIN for the person who the card belongs to must be entered.

# Verification by phone

We will send you an identity verification code by voice call (if the phone number registered with your account is a landline phone number) or by text message (SMS) (if it is a mobile phone number).

| X Cancel the transaction                                                                                                    | Redo |
|----------------------------------------------------------------------------------------------------|------|
| We will conduct identity<br>verification by phone                                                                                                    |      |
| We will send you an identity<br>verification code by voice call (if<br>the phone number registered with<br>your account is a landine phone<br>number) or by text message<br>(SMS) (if it is a mobile phone<br>number) |      |
| Please verify that the phone<br>number registered with your<br>account is correct                                                                                                    |      |
| Phone number registered with your account 000–0000–0000                                                                                                    |      |
|                                                                                                    |      |
| Correct                                                                                                    | 0    |
| Incorrect                                                                                                    | 2    |

The phone number registered with your account will be displayed. Ensure the number is correct.

\*The final three numbers are hidden.

| the X Cancel the transaction lith<br>your account is a randing profile<br>number) or by text message<br>(SMS) (if it is a mobile phone<br>number) |                |
|----------------------------------------------------------------------------------------------------|----------------|
| Please verify that the phone<br>number registered with your<br>account is correct                                                                 |                |
| Phone number registered with your account 000–0000–0000                                                                                           |                |
| Co                                                                                                    | orrect<br>Redo |
| Please press "Issue an identity<br>verification code" button                                                                                      |                |
|                                                                                                    |                |
| Issue an identity verification code                                                                                                    | R              |

Select the "Issue an identity verification code" button.

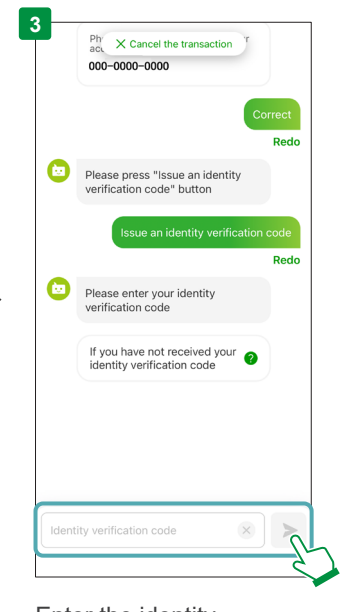

Enter the identity verification code as instructed by voice or short message (SMS).

# What you can do with the Yucho Tetsuzuki App

Supported languages: English, Chinese (Simplified), Vietnamese, Japanese

# Opening an account

Have your residence card ready when applying to open an account. The Operation Support Center will need to confirm the details of your application when opening an account. Please note that the only type of account that you can apply to open from the Yucho Tetsuzuki App is bankbook-free general account "Yucho Direct+ (Plus)", for which no bankbook is issued.

\*The Operation Support Center will send the confirmation results to the e-mail address you provided in about one week.

\*This app does not register a personal stamp when an account is opened. For customers who need to register their personal stamp for things such as public utility fee withdrawals, first open an account and then take your IC cash card, the stamp you wish to register, and a personal identification document with a photo (residence card, driver's license, individual number card, etc.) to the savings counter of the nearest Japan Post Bank or Post Office branch and complete the procedure for registering your stamp.

\*If you require a bankbook, you can request it (switching to a bankbook-type account) on an ATM that has a bankbook carry-over function using the cash card that was issued. The first request made within two months of opening your account is free (then the standard fee applies).

### Customers who can open an account

Customers who do not have a Japan Post Bank general account

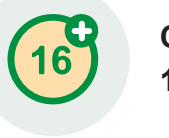

Customers over 16 years old

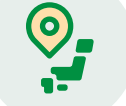

### **Customers living in Japan**

We cannot process your request if you fall under any of the following categories:

Customers who already have a general account with us Individual customers who wish to use an account for business purposes Corporate and organization (association or foundation without legal personality) customers

·Customers under 16 years of age

Customers who are foreign nationality and do not have a residence card (special permanent residents, diplomats, etc.)

Customers whose residence card has an Expiration Date of Period of Stay expiring in three months or less, or is currently in the process of being renewed Individuals who holds an important official position in a foreign government, etc. or a family member of such a person (foreign PEPs)

Customers not residing in Japan Customers using the adult guardianship system

·Customers whose name includes Roman numerical (II, III, etc.)

## What you will need for transactions

You need the smartphone you regularly use, personal identification documents (residence card, etc.), and an e-mail address.

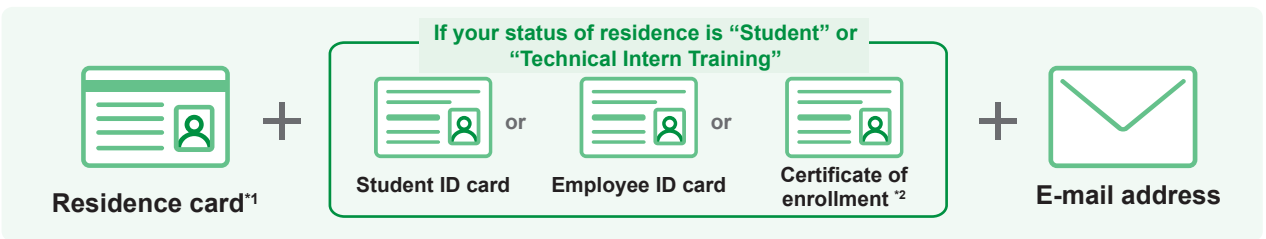

\*1 The period between the application date and the Expiration Date of Period of Stay must be longer than three months, and the address must be your current address.

\*2 If you do not have a student ID card, employee ID card, or any other ID that proves you are enrolled, use the certificate of enrollment template provided on the Japan Post Bank website (ask a responsible person at your company or school to fill it in).

You can open an account with four simple steps. Open the Yucho Tetsuzuki App and let's get started.

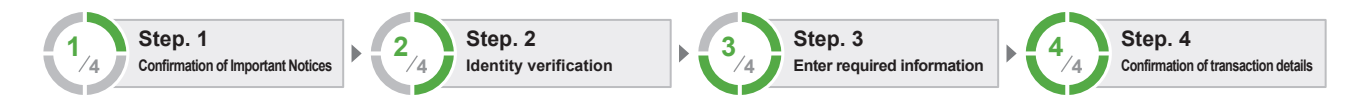

# Check before submitting your requests

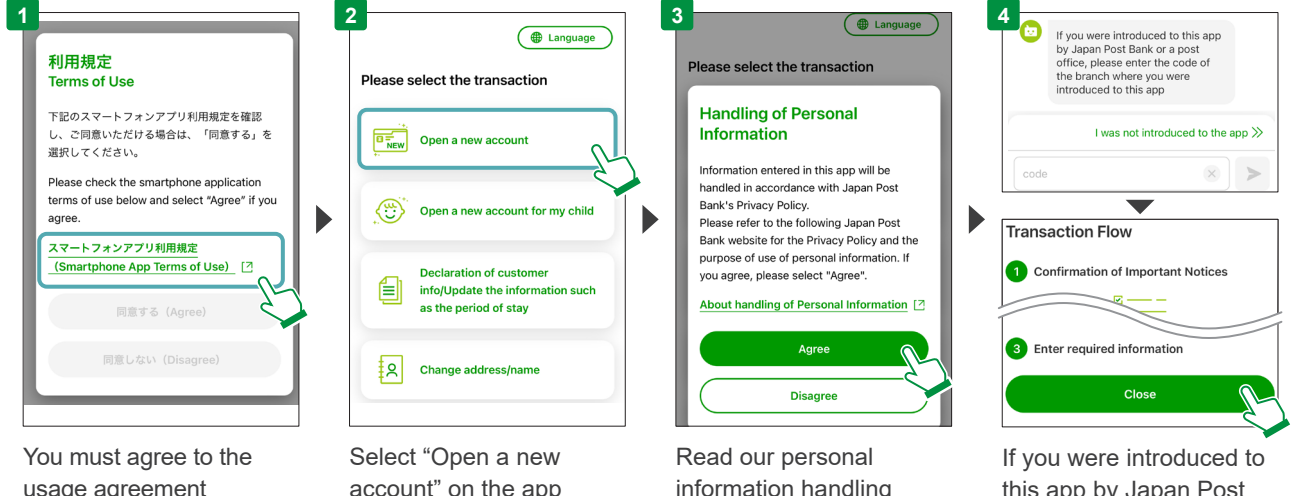

usage agreement displayed after starting the app to use the app. Select the usage agreement, read it carefully, and select the "Agree" button if you agree.

account" on the app home screen.

information handling policy and select the "Agree" button if you agree.

this app by Japan Post Bank or a post office, please enter the code of the branch where you were introduced to this app. Select the "Close" button after confirming

the procedure flow.

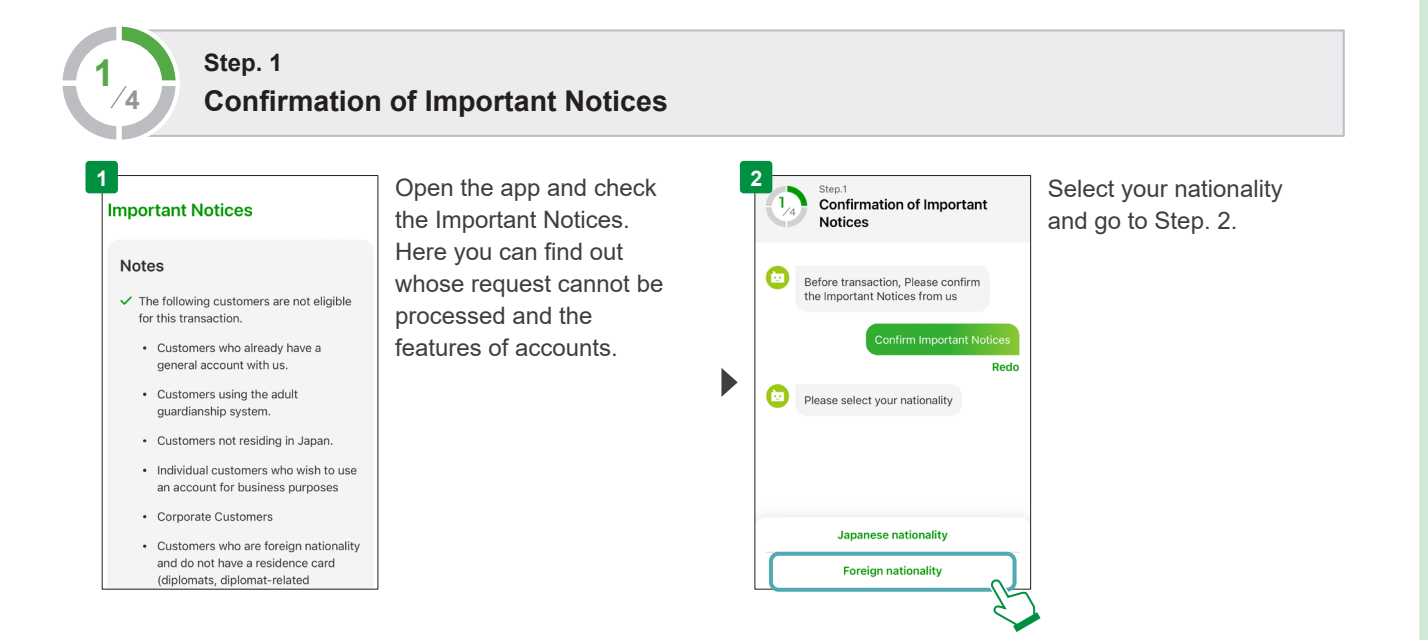

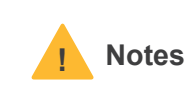

•As a result of the screening, your request to open an account may be rejected. •You can apply for a JP BANK card and Yucho Debit Card after opening an account. •Ensure that the person on the personal identification documents is the one making the application.

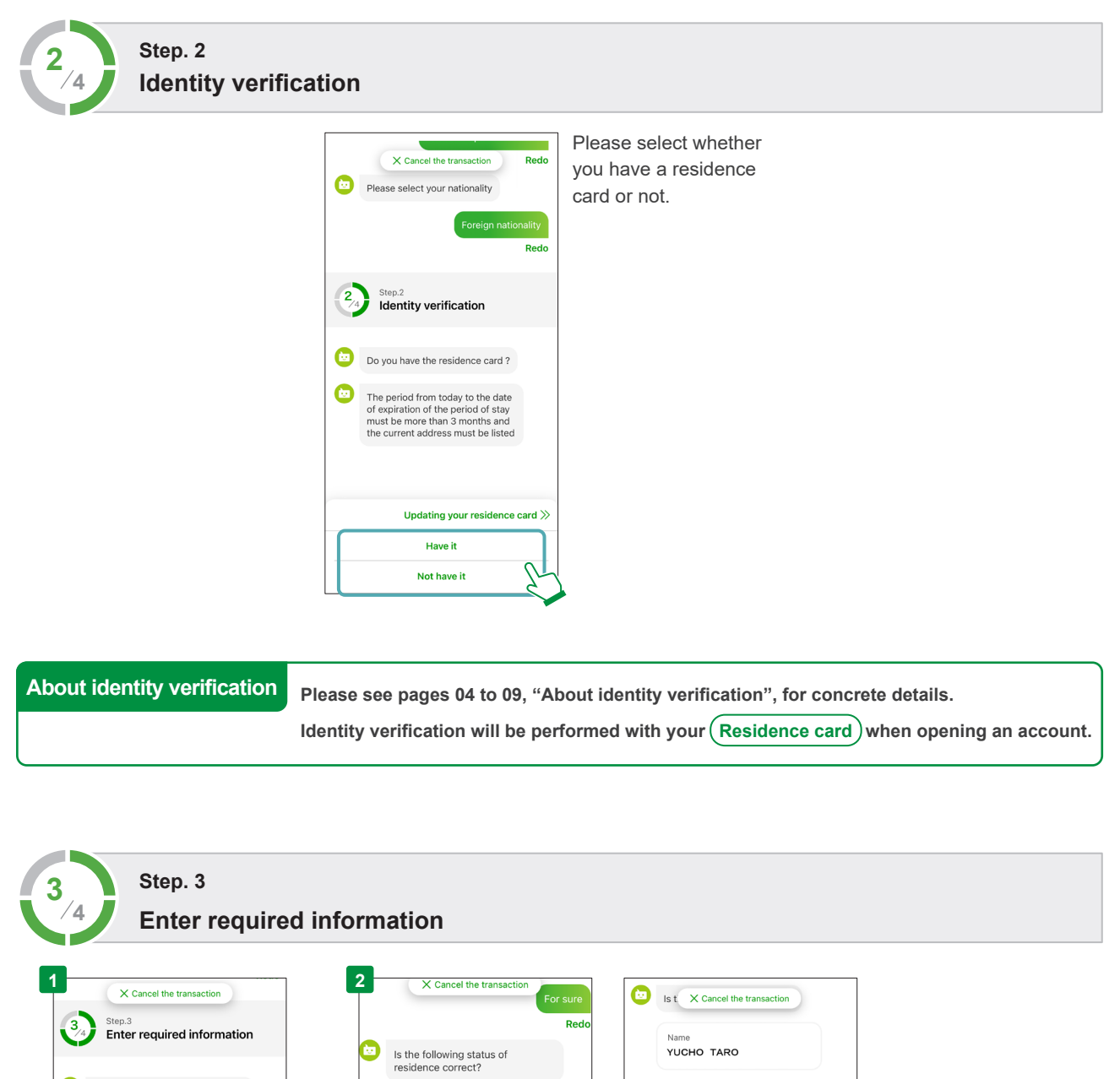

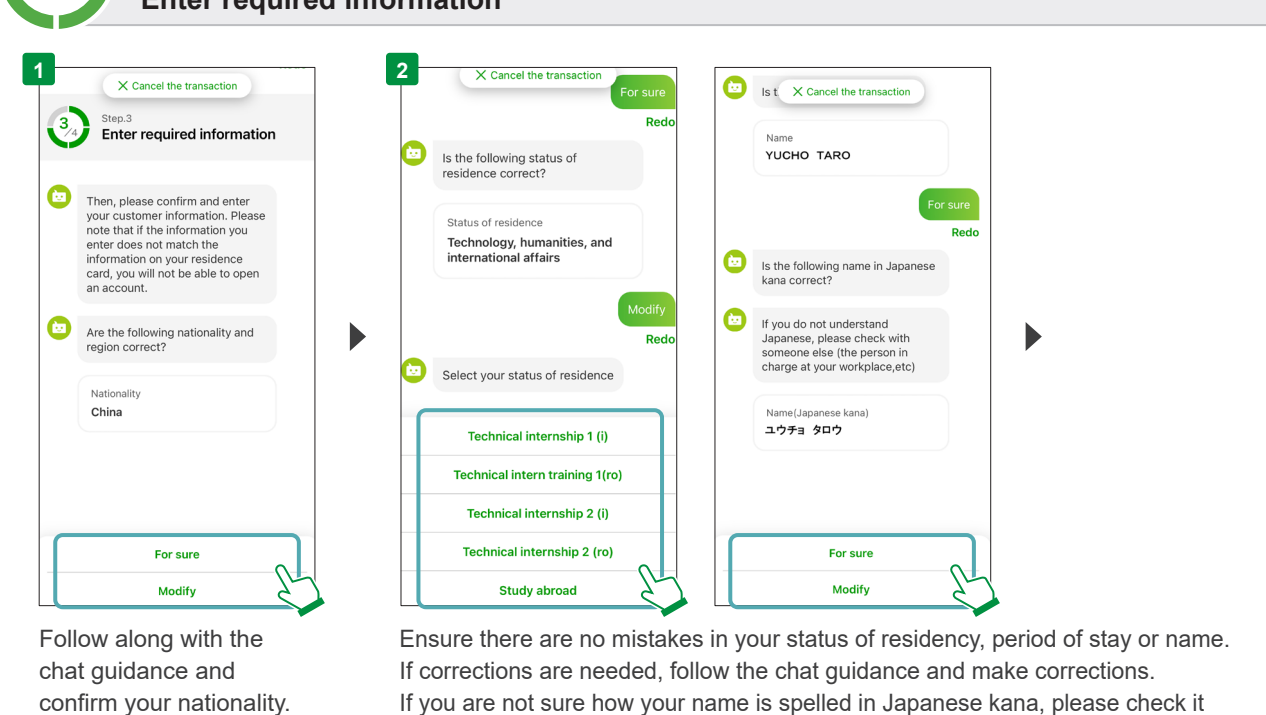

before entry.

# If your status of residence is "Student" or "Technical Intern Training"

You must take a picture of your student ID card, employee ID card, or certificate of enrollment\*. Prepare the necessary documents, follow the guidance, start your camera, and take the picture.

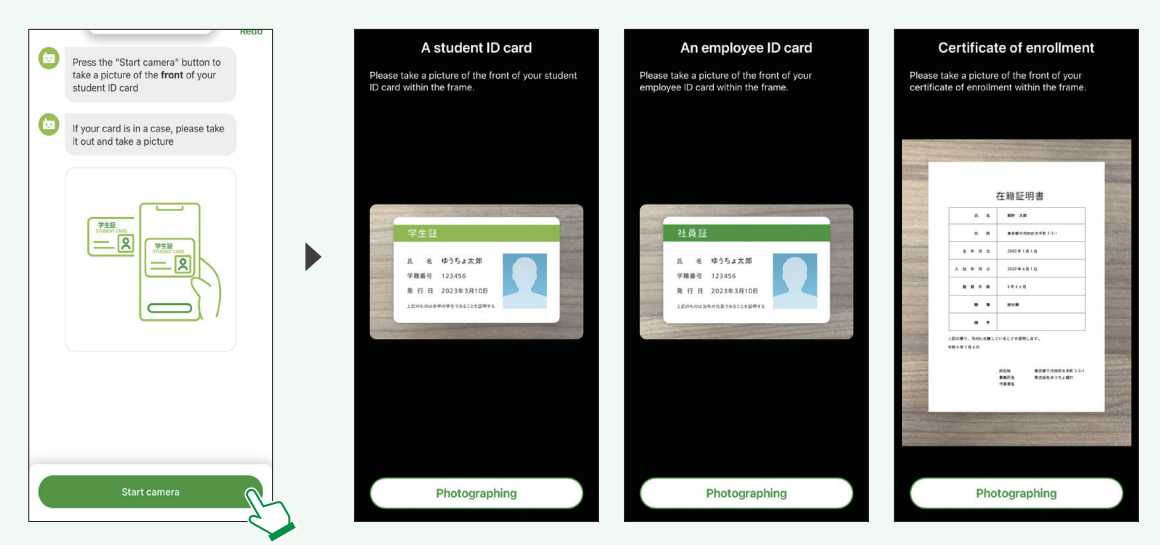

\*It must list your name and the name of the company or school where you work or study, and your name must match what is on your residence card. Your resident register and individual number card notification document cannot be used to confirm the name of the company or school where you work or study, so they cannot be used as certificates of enrollment.

#### Points for attention concerning photographing

- •Please be careful to keep things out of the background when taking a picture.
- If the Operation Support Center is unable to check the details because the picture used for the application is blurry or if it has other things in the background, you may be asked to submit the application again.

# About address confirmation

Ensure that the address listed on the front of your residence card and the address shown on the chat screen match.

|       | ••    |        | 0000    |         |  |
|-------|-------|--------|---------|---------|--|
|       |       |        |         |         |  |
| 住居地   | 東京都千  | 七田区大手町 | 2丁目3番1号 |         |  |
|       |       |        |         |         |  |
|       |       | ••••   |         | <u></u> |  |
| 00000 | 00000 | 000000 | 000000  |         |  |
|       | • 00  |        | 00000   |         |  |

#### Points for attention when checking your address

- If you have changed your address, follow along with the chat guidance and enter your current address, which is listed on the back of your residence card.
- You can use a hyphen (-) between the street number and number and other numbers.

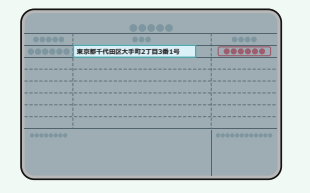

| ×            | Modify your address                |        |
|--------------|------------------------------------|--------|
| 0            | Please enter a zip code of address |        |
|              | ₹100                               | 0-0004 |
| 0            | Please select your address         | Red    |
|              |                                    |        |
|              |                                    |        |
|              |                                    |        |
|              |                                    |        |
|              |                                    |        |
|              |                                    |        |
| ⊕ <u>Tra</u> | nslate into Japanese               |        |
| току         | D TO CHIYODA KU OTEMACHI 1-        |        |
|              |                                    |        |

\*See the detailed guidebook for more information.

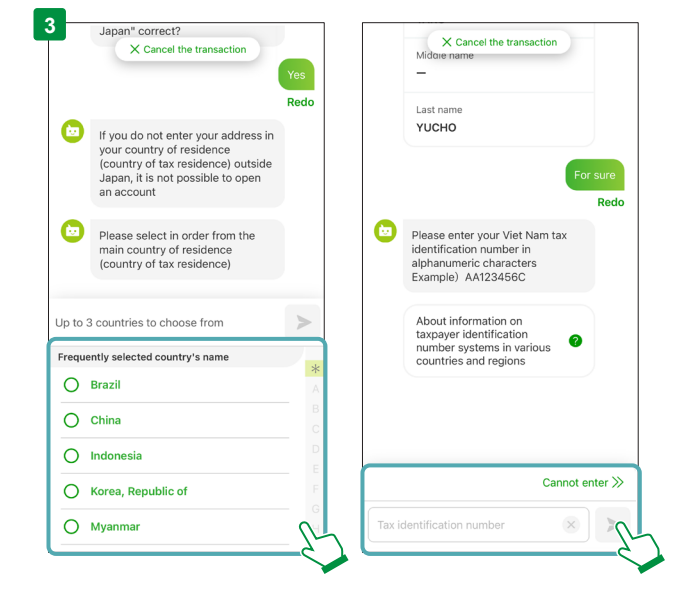

Follow along with the chat guidance and enter your country of residence (country of tax residence), etc. Additionally, enter the purpose of use for the account after reading about verification at the time of transaction.

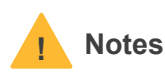

- The country of residence is the country of your tax address. If you are a resident of Japan, you will need to report your country of residence as "Japan". If you have any questions, contact your nearest tax office.
- Based on the Act on Special Provisions of the Income Tax Act, we will report a portion of non-resident account information (name, address, date of birth, (country of residence, taxpayer identification number, remaining balance in account, etc.)) to the National Tax Administration Agency.
- Notifications of country of residence (country of tax residence), etc., are required by law, and you will not be able to carry out any of the transactions if you do not agree to the notification and reporting to the National Tax Administration Agency. Thank you for your understanding.
- The US Foreign Account Tax Compliance Act (FATCA) asks that we disclose information to the US Internal Revenue Service when we have confirmed information indicating that a transaction has been performed by a US citizen.

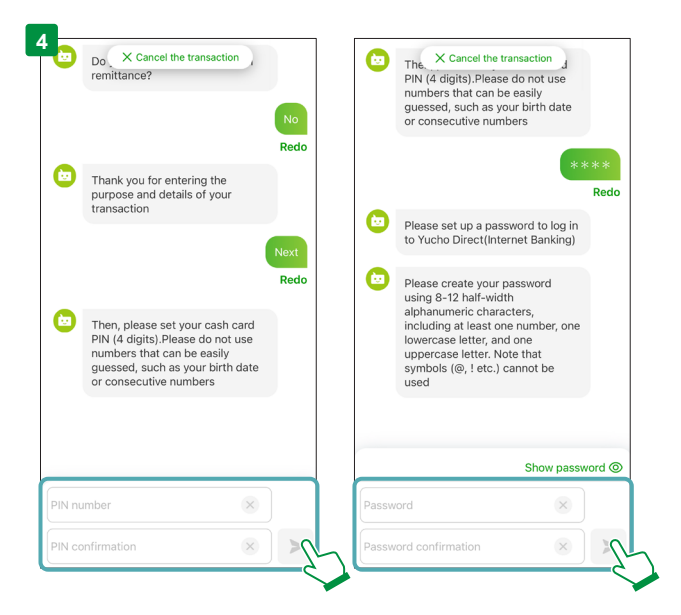

Finally, provide the details required to use the account.

- Cash card PIN
- Yucho Direct<sup>\*1</sup> password, and maximum daily remittance / payment amount<sup>\*2</sup>

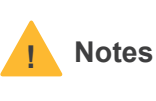

Set a Yucho Direct<sup>\*1</sup> password that meets all of the following criteria. Symbols, such as "@", "!", etc., cannot be used.

- ·Half-width alphanumeric, 8 to 12 characters
- At least one number, lowercase letter, and uppercase letter must be included.

If the above criteria are not met, you will not be able to click the confirm button.

#### There is a show password feature to help you type the password.

|          | Hide password Ø |
|----------|-----------------|
| Qaz12345 | 8               |
| Qaz12345 | 8               |

Please be careful of where you use the app or how you handle the password to ensure that your password is not revealed to other people.

\*1 Internet banking

\*2 The maximum cumulative amount that can be remitted or paid in a single day with Yucho Direct or the Yucho Bankbook App

#### (1) Opening an account (2) Declaration of customer info (3) Change address (3) Reset your PIN (5) Have a bankbook/cash card reissued

#### **For Foreign Nationals**

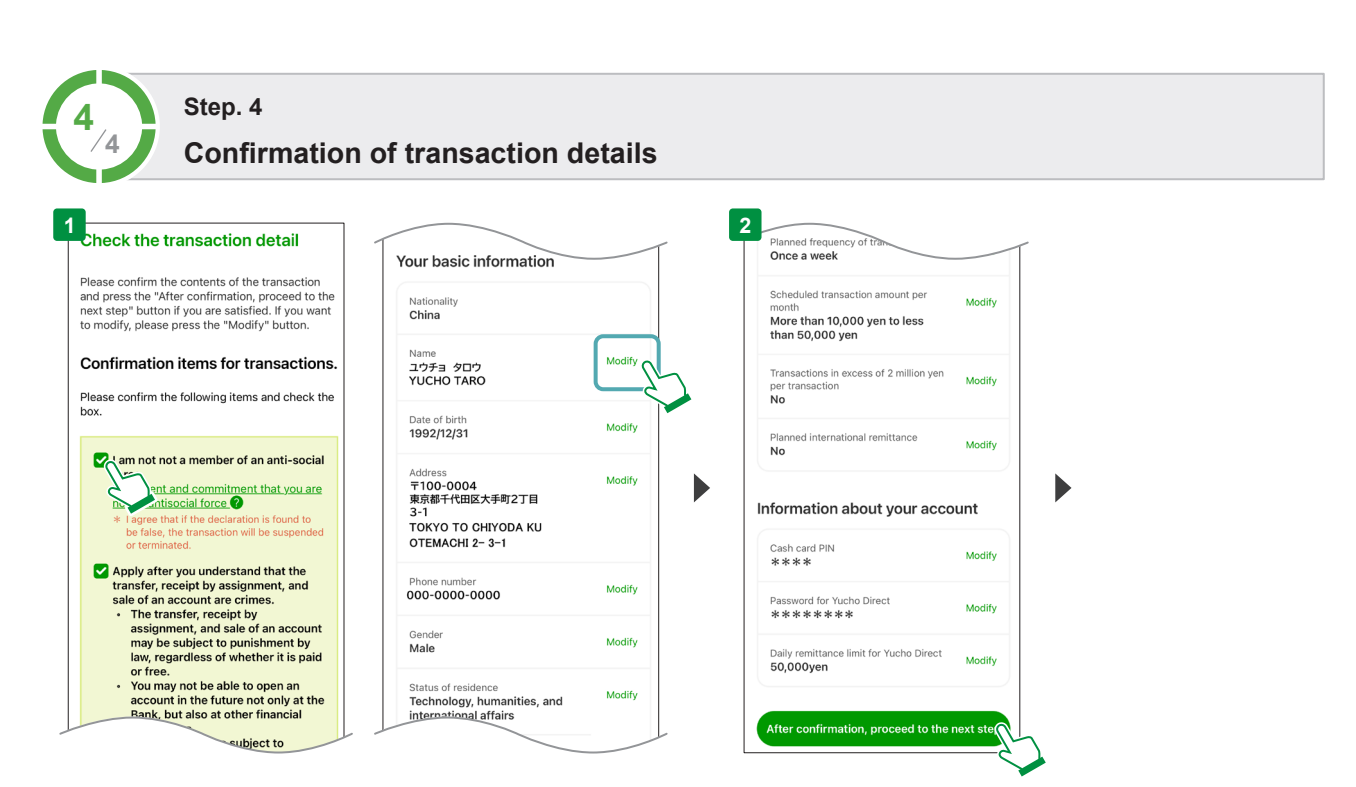

Go through the checklist and then ensure that the details you have provided are correct.

If corrections are needed, select the "Modify" button to make corrections.

If the details you have provided are correct, select "After confirmation, proceed to the next step".

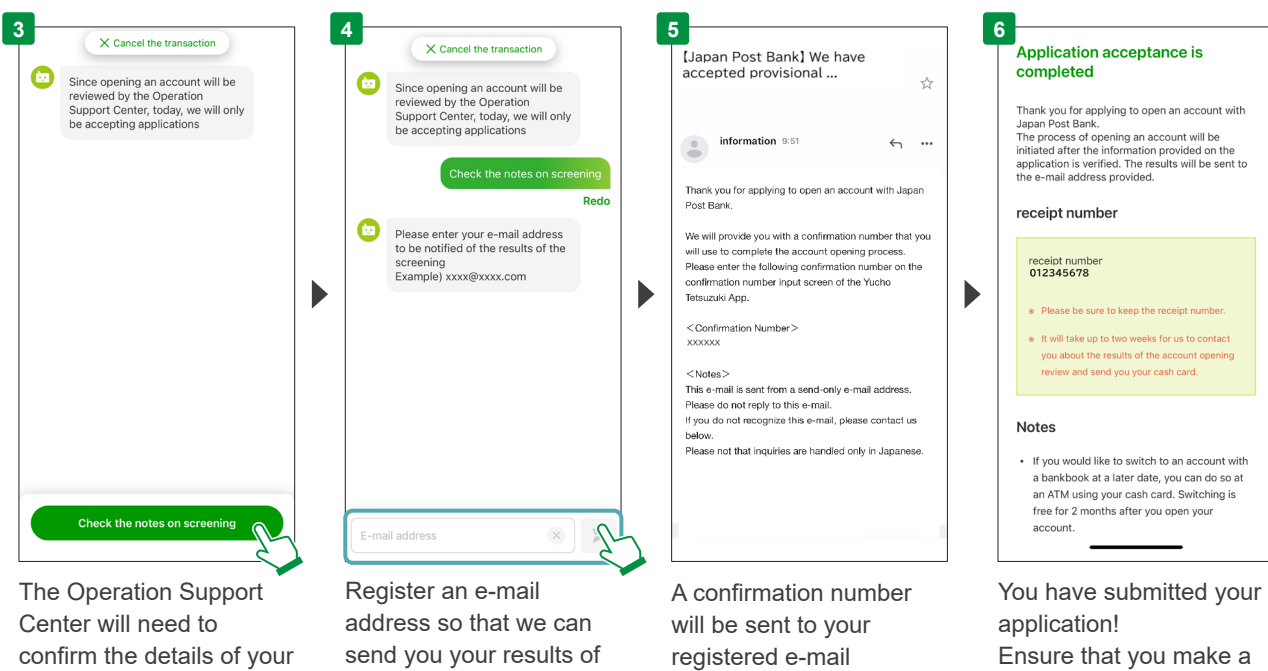

application.

\*Today, we will only be accepting applications. the screening.

address. Please enter it in the app.

note of the receipt number shown on the screen.

# Notes

#### Email with the results of the screening

The results of the screening will be sent to the e-mail address you provided.

\*It normally takes about a week to receive the results of the screening.

#### **Cash card**

If opening an account is possible as a result of the screening, your cash card will be sent to the address you registered after about a week. (Sending method: simple registered mail with no forwarding required) Please be careful, as transactions on your account may be temporarily restricted if you are not able to get the card.

\*Please be aware that there may be instances in which you may not be able to open an account as a result of the screening.

#### **Account information**

We will also send documents' that have your Yucho Direct customer number along with your cash card. Use the customer number and the direct login password that you set when you opened the account to login to Yucho Direct for the first time.

\*Your "customer number" and "account number" will be listed, so store them in a safe place.

#### **Recommendations for Those Who Have Opened Accounts**

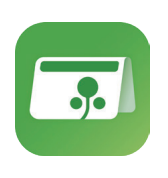

The Yucho Bankbook App lets you use your smartphone to check your current balance, your incomings and outgoings, and transfer money.

You can use it right after opening an account!

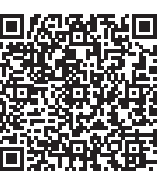

For iPhone

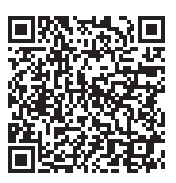

For Android

# What you can do with the Yucho Tetsuzuki App

Supported languages: English, Chinese (Simplified), Vietnamese, Japanese

# 2 Declaration of customer info

You can declare your customer info (notification of the purpose of transaction etc., update the information of your residence card such as the period of stay). Those who have had messages displayed about the purpose of their transactions at ATMs or Yucho Direct, etc., can submit these requests with this app.

Customers who can declare customer info

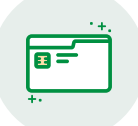

Individual customers who have a general account with Japan Post Bank

We cannot process your request if you fall under any of the following categories:

·Individual customers who use accounts for business purposes

•Corporate and organization (association or foundation without legal personality) customers •Individuals who holds an important official position in a foreign government, etc. or a family member of such a person (foreign PEPs)

·Customers who do not use the cash card service

## What you will need for transactions

You need the smartphone you regularly use and either of the following **1** to **3**: When you update the information such as the period of stay, you will need your residence card.

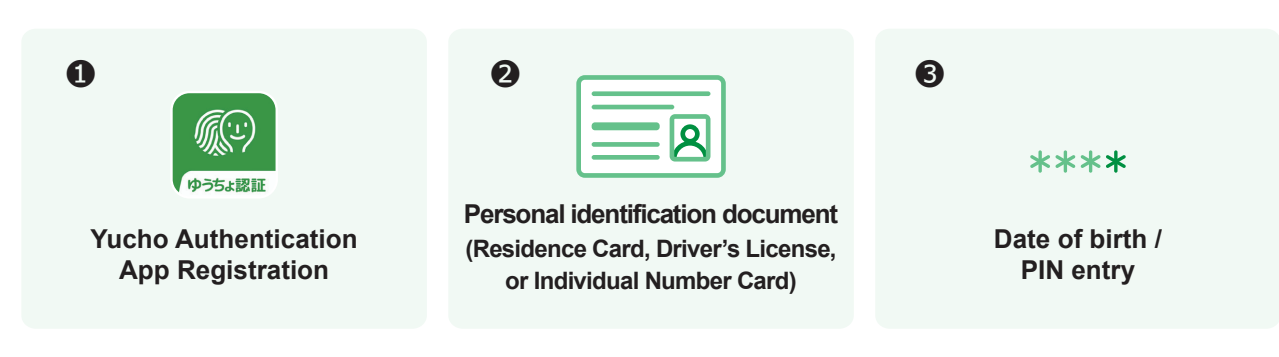

## You can declare customer information with four simple steps.

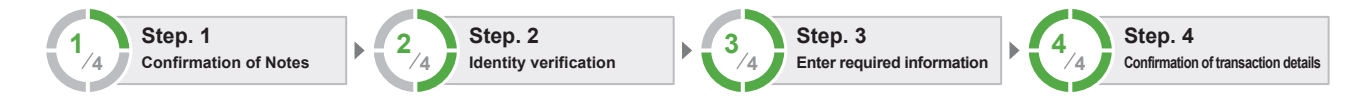

# Check before submitting your requests

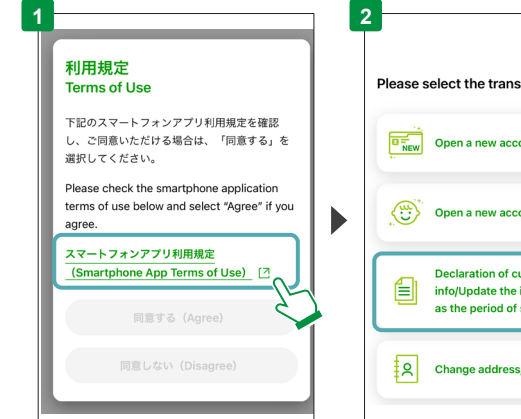

You must agree to the usage agreement displayed after starting the app to use the app. Select the usage agreement, read it carefully, and select the "Agree" button if you agree.

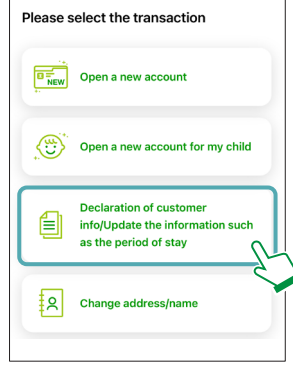

Hanguage

Select "Declaration of customer info/Update the information such as the period of stay"on the app home screen.

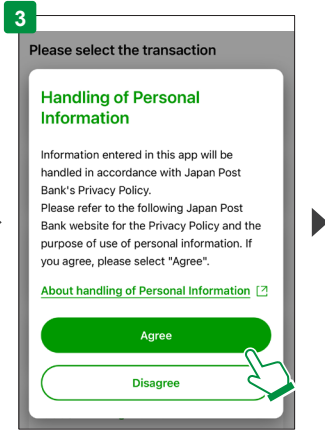

Read our personal information handling policy and select the "Agree" button if you agree.

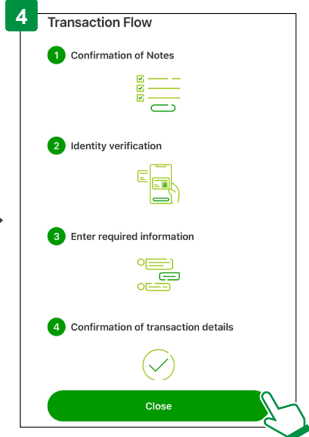

Select the "Close" button after confirming the procedure flow.

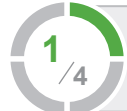

#### Step. 1 **Confirmation of Notes**

| 1  |                                                                                                    |
|----|----------------------------------------------------------------------------------------------------|
| No | tes                                                                                                    |
| ~  | <ul> <li>The following customers are not eligible<br/>for this transaction</li> </ul>                                                                                                    |
|    | Individual customers who use<br>accounts for business purposes     Corporate and organization<br>(association or foundation without<br>legal personality) customers     Customers who are foreign PEPs<br>About freein PEPs     Customers who do not use the cash<br>card service     In addition to the above, customers<br>who meet certain conditions are<br>unable to process the transaction<br>using this app. |
| ~  | <ul> <li>Any of the following may be required to<br/>process the transaction on this app</li> </ul>                                                                                                    |
|    | Driver's license     Individual Number Card     Residence card     Resistration on Yucho Authentication     App                                                                                                    |

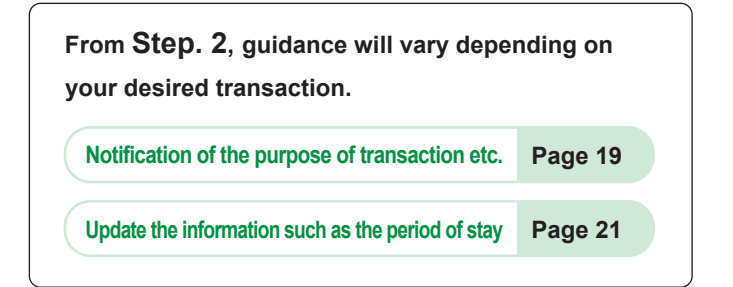

## Please read the notes. Here you can find out which customers cannot have

requests processed and other such information.

# Notification of the purpose of transaction etc.

| 2/4 Step. 2<br>Identity verific                                                                                                | ation                                                                                                    |                                                                                                    |                                                                                     |
|----------------------------------------------------------------------------------------------------|----------------------------------------------------------------------------------------------------|----------------------------------------------------------------------------------------------------|-------------------------------------------------------------------------------------|
| Proceed to Identity workfination<br>X Cancel the transaction<br>Confirm the Notes<br>Redo                                      | 2<br>2<br>3<br>2<br>4<br>Cancel the transaction<br>Identity verification                                                                                                    | <ul> <li>Please enter your account number</li> <li>X Cancel the transaction</li> <li>Even if there is a single digit<br/>between 5-digit number and 8-<br/>digit number (max), you do not<br/>need to enter that digit</li> </ul> | 4<br>At × Cancel the transaction<br>10000-12345671<br>Redo                          |
| Step.2           Identity verification           Please enter your account number                                              | <ul> <li>Please enter your account number</li> <li>Even if there is a single digit<br/>between 5-digit number and 8-<br/>digit number (max), you do not<br/>need to enter that digit</li> </ul> | About account number           10000-12345671         Redo                                                                                                    | Please select your nationality<br>Foreign nationality<br>Redo                       |
| Even if there is a single digit<br>between 5-digit number and 8-<br>digit number (max), you do not<br>need to enter that digit | About account number                                                                                                    | Please select your nationality Foreign nationality Redo                                                                                                    | Do you have the residence card ?                                                    |
| About account number                                                                                                    | Please select your nationality     Japanese nationality     Foreign nationality                                                                                                    | Do you have the residence card ? Have it Not have it                                                                                                    | Use the Yucho Authentication App Use a personal identification document Use the PIN |
| Please enter your<br>account number.<br>*See the FAQ on page 34<br>regarding your account<br>number.                           | Please select your nationality.                                                                                                    | Please select whether<br>you have a residence<br>card or not.                                                                                                    | Please select your<br>personal identification<br>document for the<br>transaction.   |

#### About identity verification

11

Please see pages 04 to 09, "About identity verification", for concrete details.

One of the following  $(1) \sim (3)$  will be required for identity verification to notify about transaction purposes, etc.

- **①** Yucho Authentication App
- **2** Personal identification document (either (Residence card) (Driver's license) or (Individual number card))
- S Enter the date of birth / PIN

Once you have finished identity verification, go to

**3**/4

Step. 3

Enter required information

# 3/4

Step. 3

# Enter required information

|       | Public servant                                    | د ک     |   | Settlement of living expenses                                                                      | _    |
|-------|---------------------------------------------------|---------|---|----------------------------------------------------------------------------------------------------|------|
|       | Sole proprietorship / self-employmer              | "       |   | Pension receipt                                                                                    |      |
|       | worker                                            | _       |   | Salary receipt                                                                                     |      |
| Part- | time worker / Temporary worker / Co               | ontract |   | Savings / Asset Management                                                                         |      |
| c     | Company officer / Organization office             | er      |   |                                                                                                    |      |
| Con   | npany employee / Organization empl                | loyee   |   | Please select the main purpose<br>for which you wish to use your<br>account                        |      |
|       | Select your occupation                            |         |   |                                                                                                    | Redo |
|       | (or school if you are a student)                  |         |   |                                                                                                    | No   |
|       | We would like to ask you about                    |         |   | About countries subject to economic sanctions, etc                                                 |      |
|       |                                                   | Redo    |   | economic sanciolis, etc:                                                                           |      |
|       |                                                   | Novt    |   | sanctions, etc? Do you have any<br>assets in any countries subject to<br>according sanctions, etc? |      |
|       | About Verification at the<br>Time of Transaction  |         | 6 | Do you do transactions with any                                                                    |      |
|       | occupation and the purpose of<br>your transaction |         |   | your transactions<br>X Cancel the transaction                                                      |      |
|       | Proceeds", please declare your                    |         |   |                                                                                                    |      |
|       | Pre X Cancel the transaction upl                  |         | 1 |                                                                                                    |      |

Follow the chat guidance and enter your occupation and the primary purpose of use for the account after confirming the verification at the time of transaction.

\*If you wish to use the application in a language other than Japanese, be sure to fill in the "Free Fields" in Japanese.

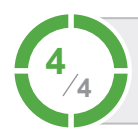

# Step. 4 Confirmation of transaction details

| Transactions with countries subject to economic sanctions <b>No</b> | Modify                                                                                                    |
|---------------------------------------------------------------------|----------------------------------------------------------------------------------------------------|
| Main purpose of account<br>Savings / Asset Management               | Modify                                                                                                    |
| Other purposes of account use Salary receipt                        |                                                                                                    |
| Source of funds for transaction Salary                              | Modify                                                                                                    |
| Planned frequency of transactions<br>More than 3 times a week       | Modify                                                                                                    |
| Scheduled transaction amount per<br>month<br>Less than 10,000 yen   | Modify                                                                                                    |
| Transactions in excess of 2 million yen per transaction <b>No</b>   | Modify                                                                                                    |
| Planned international remittance                                    | Modify                                                                                                    |
|                                                                     |                                                                                                    |
| Confirm                                                             | 0                                                                                                    |
|                                                                     | Transactions with countries subject to economic sanctions         No         Main purpose of account         Savings / Asset Management         Other purposes of account use         Salary receipt         Source of funds for transaction         Salary         Planned frequency of transactions         More than 3 times a week         Scheduled transaction amount per month         Less than 10,000 yen         Transactions in excess of 2 million yen per transaction         No         Planned international remittance         No |

Go through the checklist and then ensure that the details you have provided are correct.

If corrections are needed, select the "Modify" button to make corrections.

If the details you have provided are correct, select "Confirm".

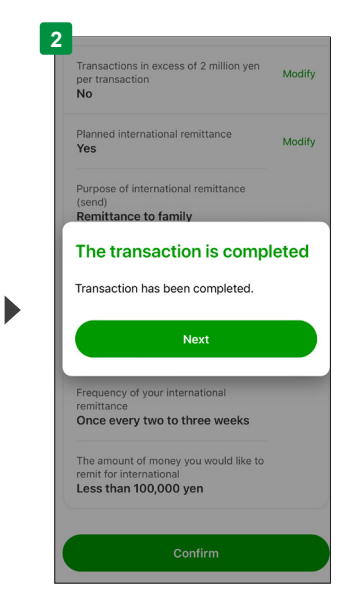

Procedure complete! \*If "Notice for you" is displayed, follow the guidance and complete the procedure.

# Update the information such as the period of stay

| 1                                                                                                    | 2                                                                                                    | 3                                                                                                    |
|----------------------------------------------------------------------------------------------------|----------------------------------------------------------------------------------------------------|----------------------------------------------------------------------------------------------------|
| Proceed to Manthu worlfinetion<br>X Cancel the transaction<br>Confirm the Notes                                                | 2<br>2<br>2<br>2<br>2<br>2<br>2<br>2<br>2<br>2<br>2<br>2<br>2<br>2                                                             | Evé X Cancel the transaction<br>between surger manuer manuer area de<br>digit number (max), you do not<br>need to enter that digit |
| Redo                                                                                                    | Please enter your account number                                                                                               | About account number                                                                                                    |
| Step.2<br>Identity verification                                                                                                | Even if there is a single digit<br>between 5-digit number and 8-<br>digit number (max), you do not<br>need to enter that digit | 10000-12345671<br>Redo                                                                                                    |
| Please enter your account number                                                                                               | About account number 📀                                                                                                    | Please select your nationality                                                                                                    |
| Even if there is a single digit<br>between 5-digit number and 8-<br>digit number (max), you do not<br>need to enter that digit | 10000-12345671<br>Redo                                                                                                    | Foreign nationality<br>Redo                                                                                                    |
| About account number                                                                                                    | Please select your nationality                                                                                                 | of stay, needs to be updated. Do<br>you have a residence card?                                                                     |
|                                                                                                    |                                                                                                    |                                                                                                    |
| 00000 - 0000000 3                                                                                                    | Japanese nationality Foreign nationality                                                                                       | Have it Not have it                                                                                                    |
| Please enter your                                                                                                    | Please select your                                                                                                    | Please select whether                                                                                                    |
| account number.                                                                                                    | nationality.                                                                                                    | you have a residence                                                                                                    |
| *See the FAQ on page 34                                                                                                    |                                                                                                    | card or not.                                                                                                    |

updating the information such as the period of stay.

| ~          |               | X ou                |                          | insuction |     |   |
|------------|---------------|---------------------|--------------------------|-----------|-----|---|
| U          | Plea<br>infor | se ente<br>mation   | r your res               | idence ca | ard |   |
| •          | Plea          | se ente<br>d on yoi | r the date<br>ur resider | of birth  |     |   |
|            |               |                     |                          |           |     |   |
|            |               |                     |                          |           |     |   |
|            |               |                     |                          |           |     |   |
|            |               |                     |                          |           |     |   |
|            |               |                     |                          |           |     |   |
|            |               |                     |                          |           |     |   |
|            |               |                     |                          |           |     | > |
| 193        | 88            |                     | _                        |           |     | > |
| 198<br>198 | 88            |                     |                          |           |     | > |

See the notes on updating the information such as the period of stay and input your residence card information.

# If the information on your residence card was not correctly scanned

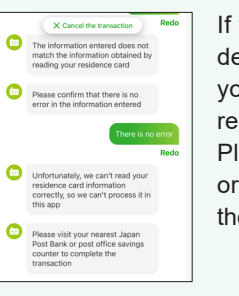

If the information scanned from your residence card does not match the information you entered, the app cannot process your request.

Please visit your nearest Japan Post Bank or post office savings counter to complete the transaction.

When updating the information such as the period of stay, we also ask that you provide notification of the purpose of transaction etc.

#### Go to page 20

3 Step. 3 Enter required information confirm and proceed

# What you can do with the Yucho Tetsuzuki App

Supported languages: English, Japanese

# **3** Change address

You can change your address.

In this app, you can only carry out transactions for ordinary accounts and saving accounts.

Customers who can change their address

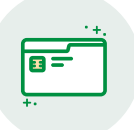

Individual customers who have a general account with Japan Post Bank

You cannot undertake this transaction if:

·Individual customers who use accounts for business purposes

- ·Corporate and organization (association or foundation without legal personality) customers
- ·Customers using the adult guardianship system

·Customers who do not use the cash card service

### What you will need for transactions

You only need the smartphone you regularly use and personal identification documents (residence card). Please have your residence card ready to use as your personal identification document.

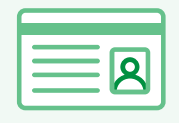

**Residence card**<sup>\*1</sup>

\*Special permanent residents can go through this transaction with a personal identification document (driver's license or individual number card) or the Yucho Authentication App.

\*1 Residence cards without a photo are not accepted.

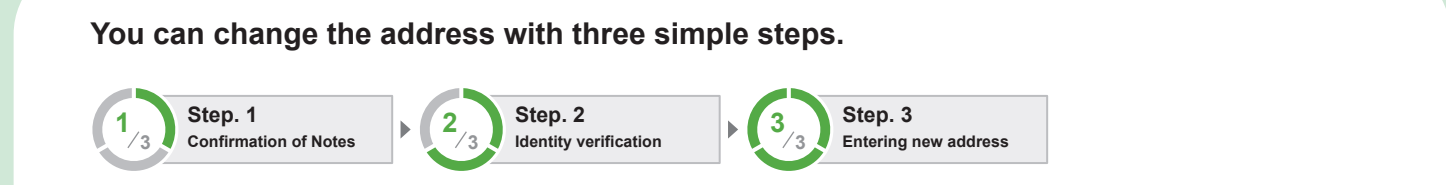

## Check before submitting your requests

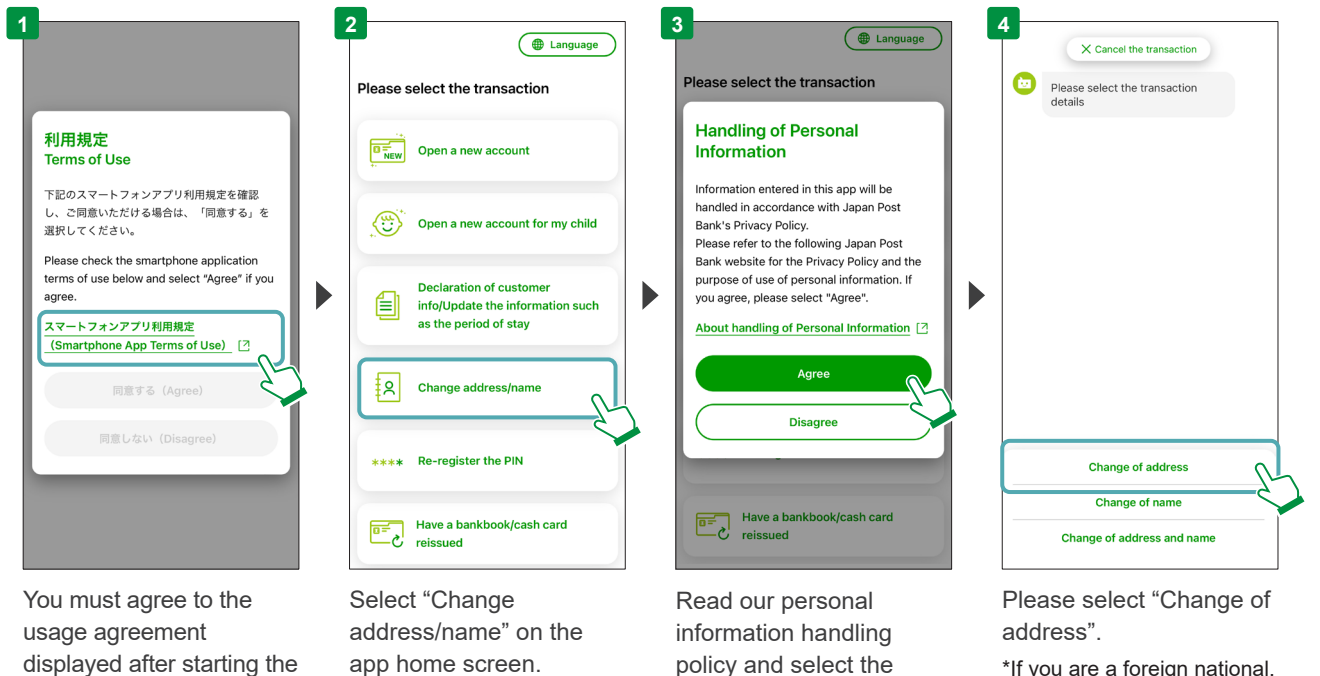

displayed after starting the app to use the app. Select the usage agreement, read it carefully, and select the "Agree" button if you agree.

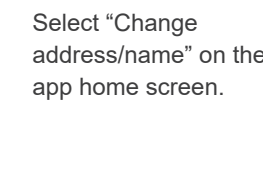

policy and select the "Agree" button if you agree.

\*If you are a foreign national, you cannot change your name with this app.

## Step. 1 **Confirmation of Notes**

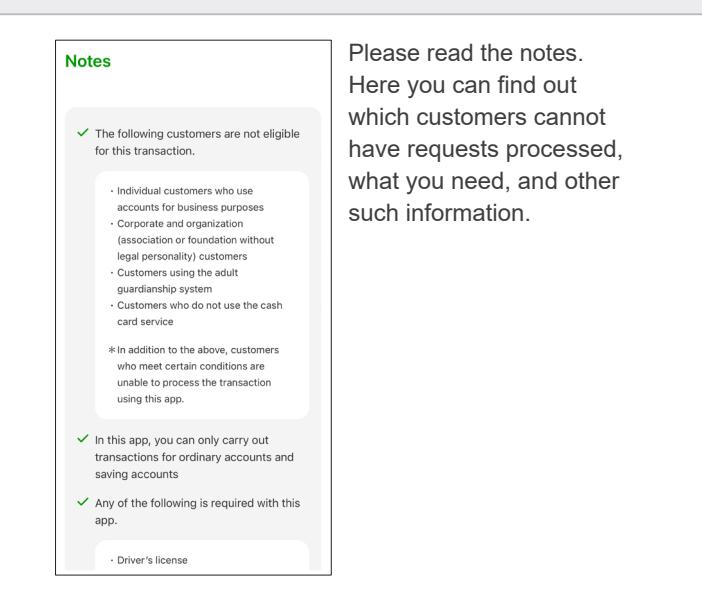

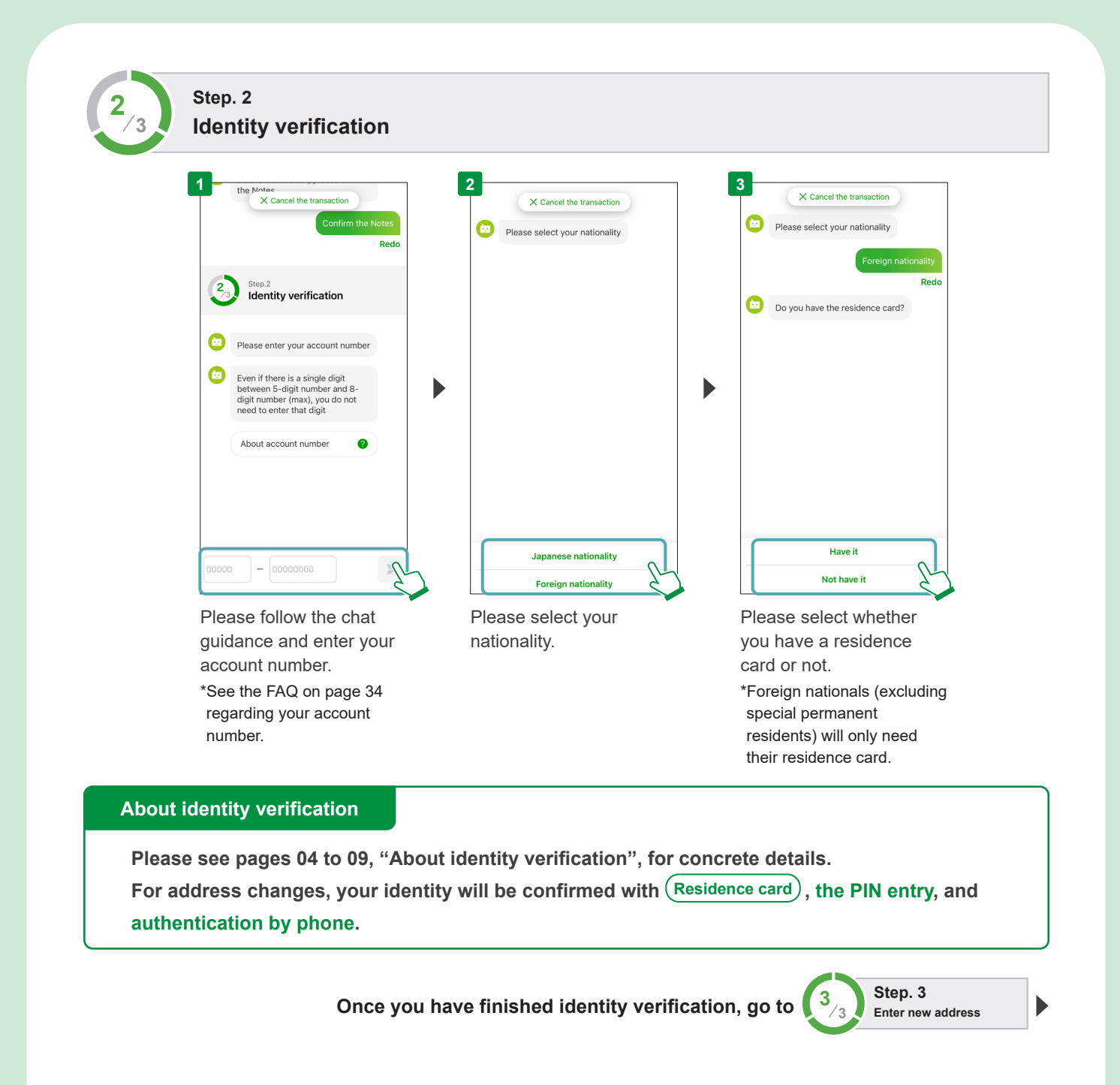

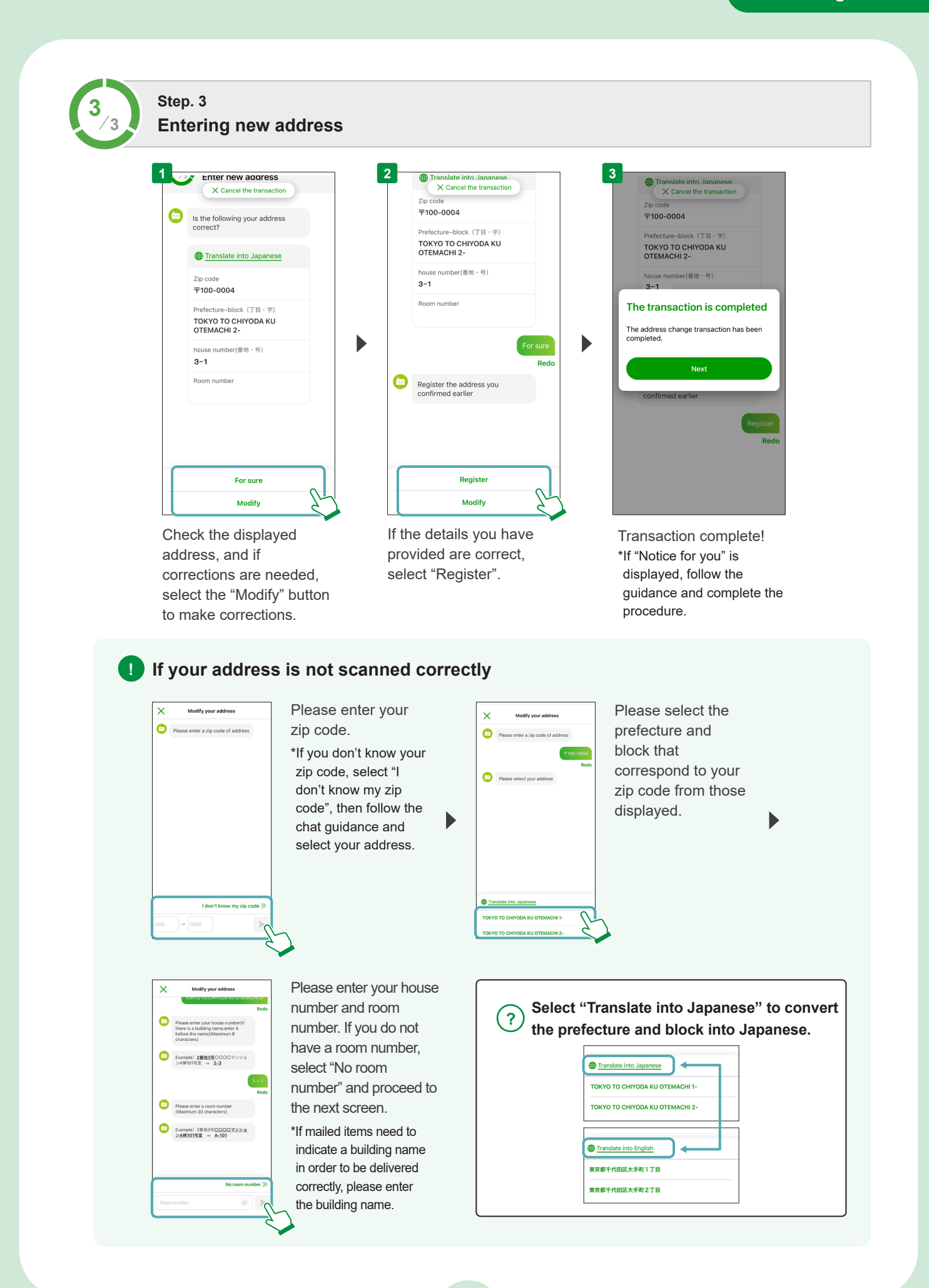

# What you can do with the Yucho Tetsuzuki App Supported languages: English, Japanese

**4** Reset your PIN

You can also unlock your cash card, meaning after registering your new PIN, you can go through procedures immediately with your new PIN.

Customers who can reset their PIN

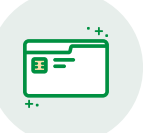

Individual customers who have a general account with Japan Post Bank

We cannot process your request if you fall under any of the following categories:

·Individual customers who use accounts for business purposes

·Corporate and organization (association or foundation without legal personality) customers

·Customers who do not use the cash card service

·Customers using the adult guardianship system

·Customers whose cash card transactions have been stopped due to loss or theft

## What you will need for transactions

You need the smartphone you regularly use and either (1 or 2) of the following.

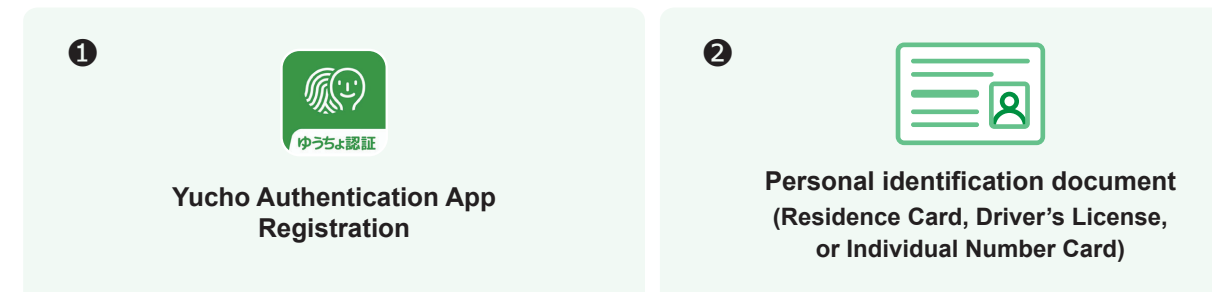

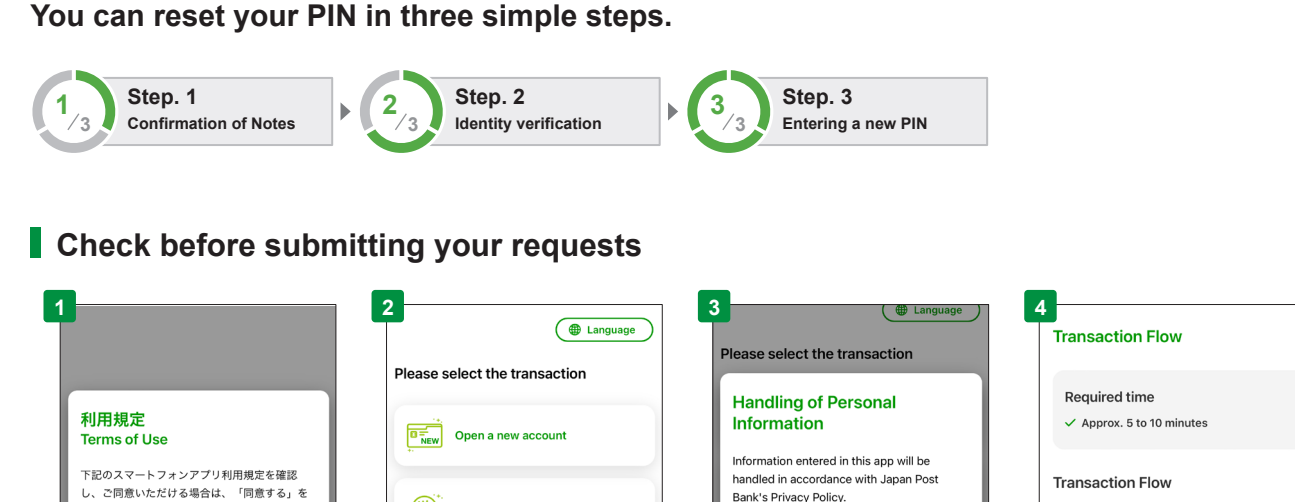

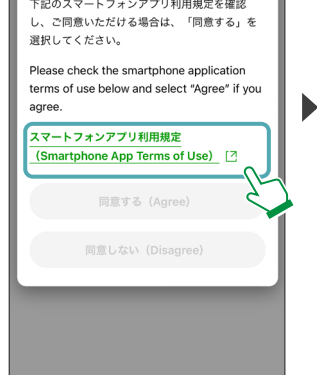

You must agree to the usage agreement displayed after starting the app to use the app. Select the usage agreement, read it carefully, and select the "Agree" button if you agree.

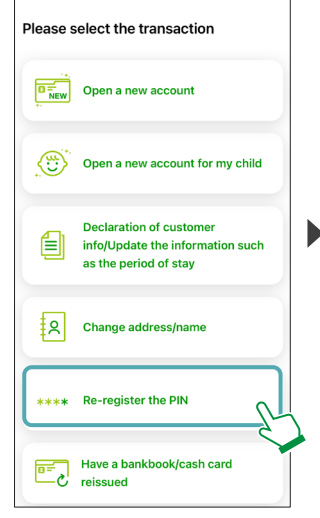

Select "Re-register the PIN" on the app home screen.

Read our personal information handling policy and select the "Agree" button if you agree.

reissued

Please refer to the following Japan Post

Bank website for the Privacy Policy and the

purpose of use of personal information. If you agree, please select "Agree".

About handling of Personal Information []

Agree

Disagree

Have a bankbook/cash card

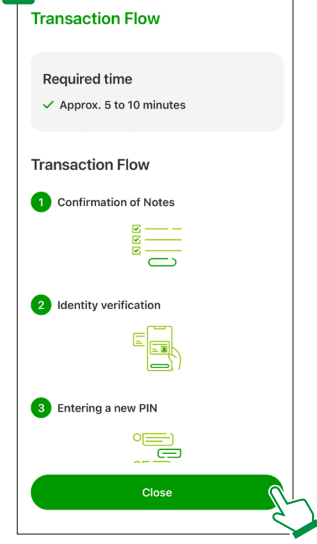

Select the "Close" button after confirming the procedure flow.

## Step. 1 Confirmation of Notes

#### Notes

- The following customers are not eligible for this transaction
- Individual customers who use accounts for business purposes
- Corporate and organization (association or foundation without legal personality) customers
- Customers using the adult
- guardianship system

   Customers who need to change the
- name on their account
- Customers who do not use the cash card service
- Customers whose cash card transactions have been stopped due to loss or theft
- In addition to the above, customers who meet certain conditions are unable to process the transaction using this app.
- Any of the following is required with this app

Driver's license

Please read the notes. Here you can find out which customers cannot have requests processed, which documents you need, and other such information.

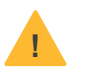

#### Notes (regarding the PIN for your bankbook)

If you have entered an incorrect PIN more than the permitted number of times, resulting in a lock being placed on your bankbook, it will not be automatically unlocked even after registering a new PIN. To unlock it, you will need to visit your nearest Japan Post Bank or post office savings counter.

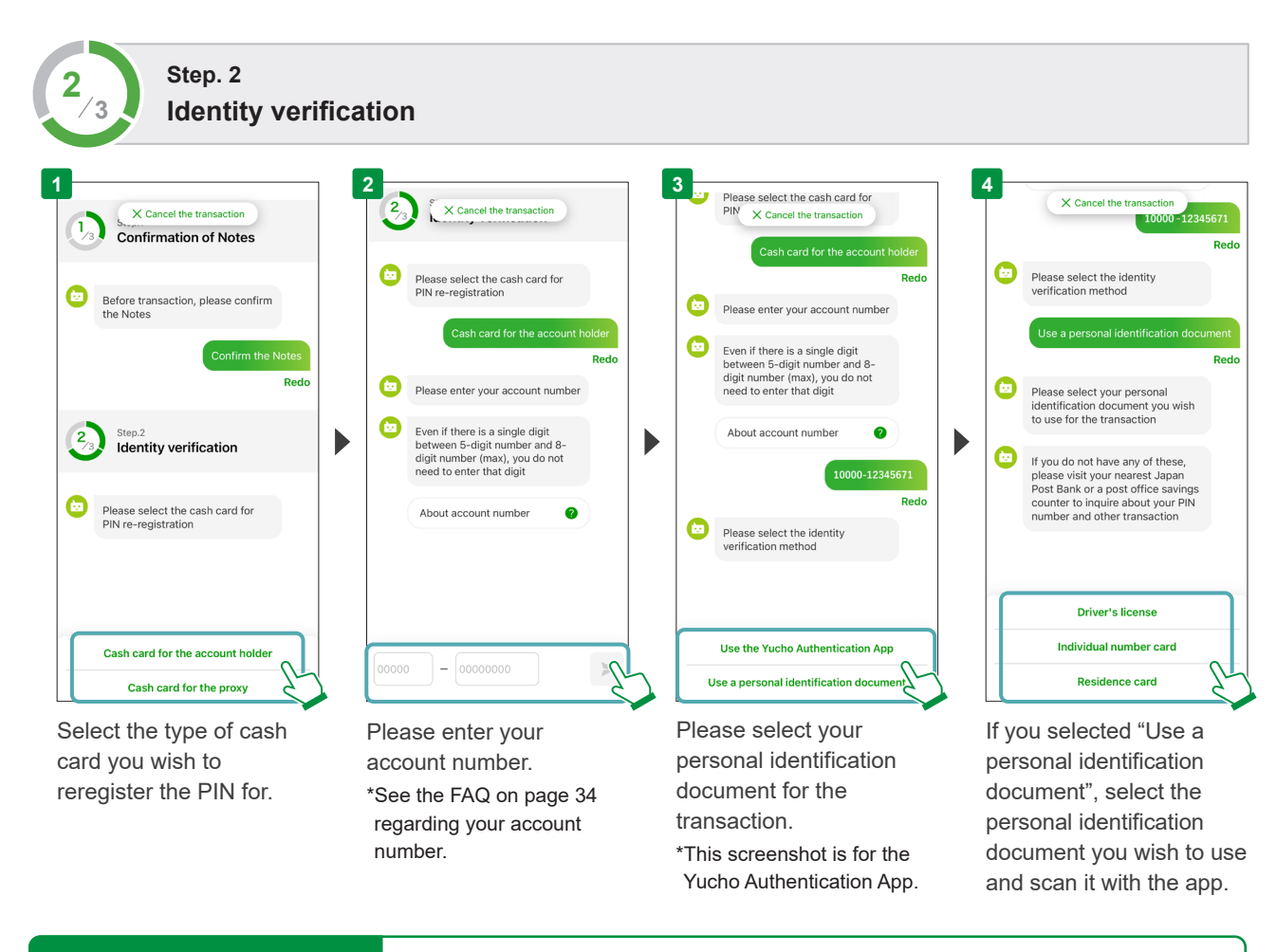

### About identity verification

Please see pages 04 to 09, "About identity verification", for concrete details. Confirm your identity with either ① or ② below to reset your PIN.

- ① Yucho Authentication App
- **2** Personal identification document (either (Residence card) (Driver's license) or (Individual number card))

Once you have finished identity verification, go to

Step. 3 Entering a new PIN

3

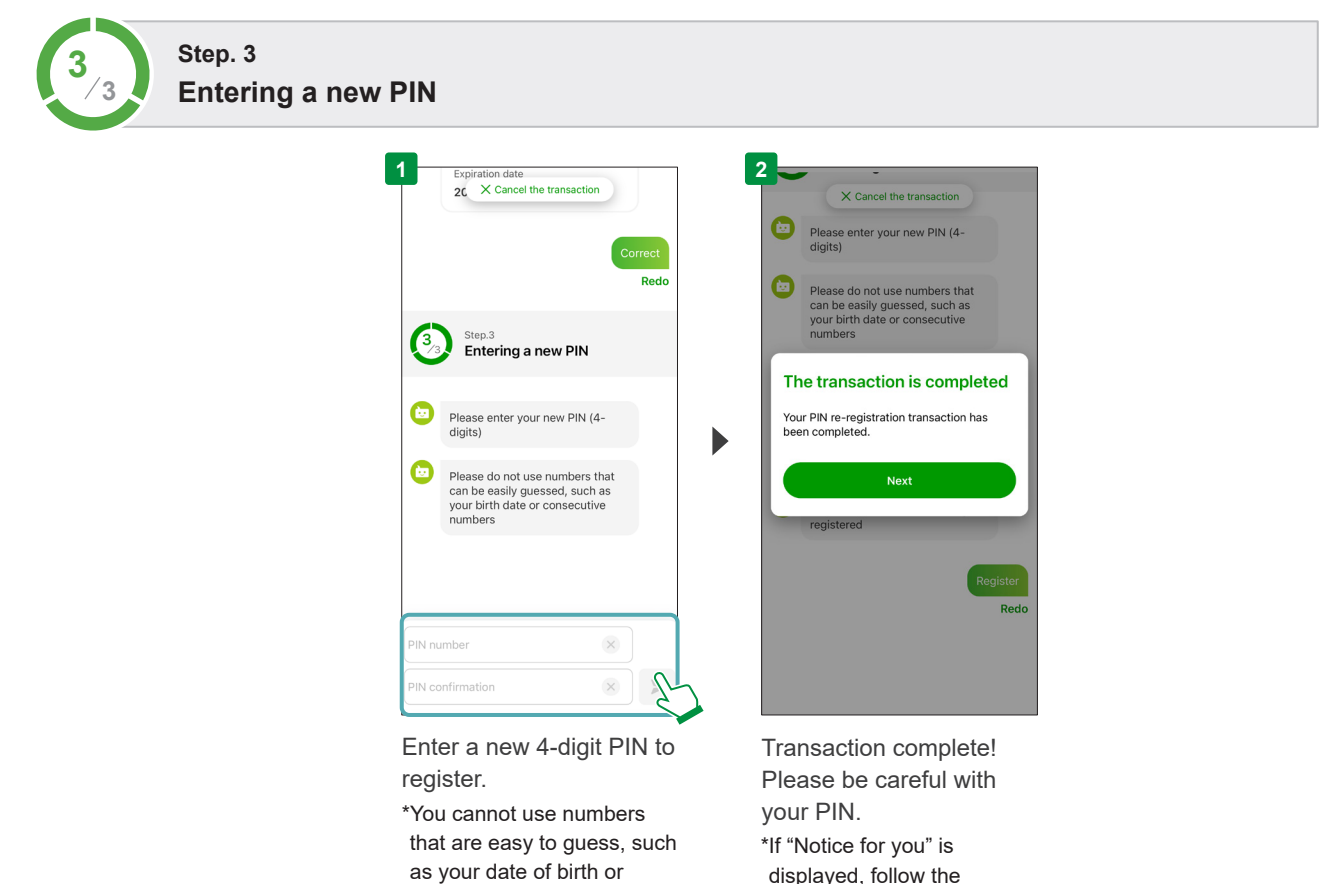

consecutive numbers.

displayed, follow the guidance and complete the procedure.

# What you can do with the Yucho Tetsuzuki App

Supported languages: English, Japanese

# Have a bankbook/cash card reissued

You can apply to have your bankbook or card reissued if you lose it or need to have it reissued for one reason or another. This feature is available for ordinary accounts and savings accounts. You can also apply to switch your cash card from a magnetic cash card to an IC card.

\*The Operation Support Center will need to confirm the details of your application. If there are any problems with the information you have provided in your application, you will be contacted via the e-mail address you provided.

\*Prescribed fees will be charged depending on the reason for requesting reissuance (these will be collected from your account between your application and the reissuing).

\*The new bankbook or cash card will be delivered by mail to the address registered for the account. Therefore, if your registered address is not up to date, please change your address using the app before applying for reissue. (See page 22)

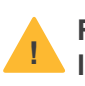

Request for notification of lost/stolen card or bankbook

If you wish to have a lost or stolen card reissued, please first contact us using the contact details below.

Contact (available 24/7) Card loss center: 0120-794-889 (toll free) From overseas: 045-279-6201 (call charges apply)

Customer who can get their bankbook/cash card reissued

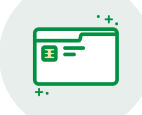

Individual customers who have a general account with Japan Post Bank

#### You cannot undertake this transaction if:

Individual customers who use accounts for business purposes

·Corporate and organization (association or foundation without legal personality) customers

- Customers using the adult guardianship system • Customers who use the braille service • Customers who do not have an e-mail address
- ·Customers who do not use the cash card service

### What you will need for transactions

You need the smartphone you regularly use, personal identification documents (residence card, etc.), and an e-mail address.

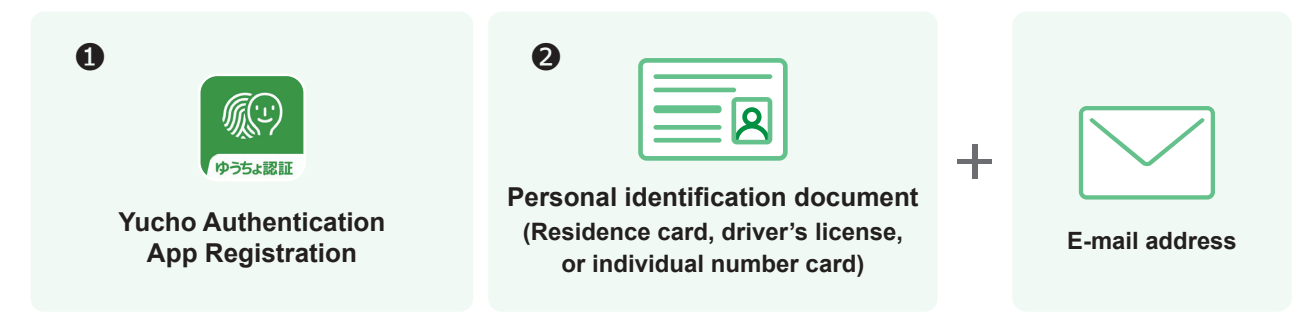

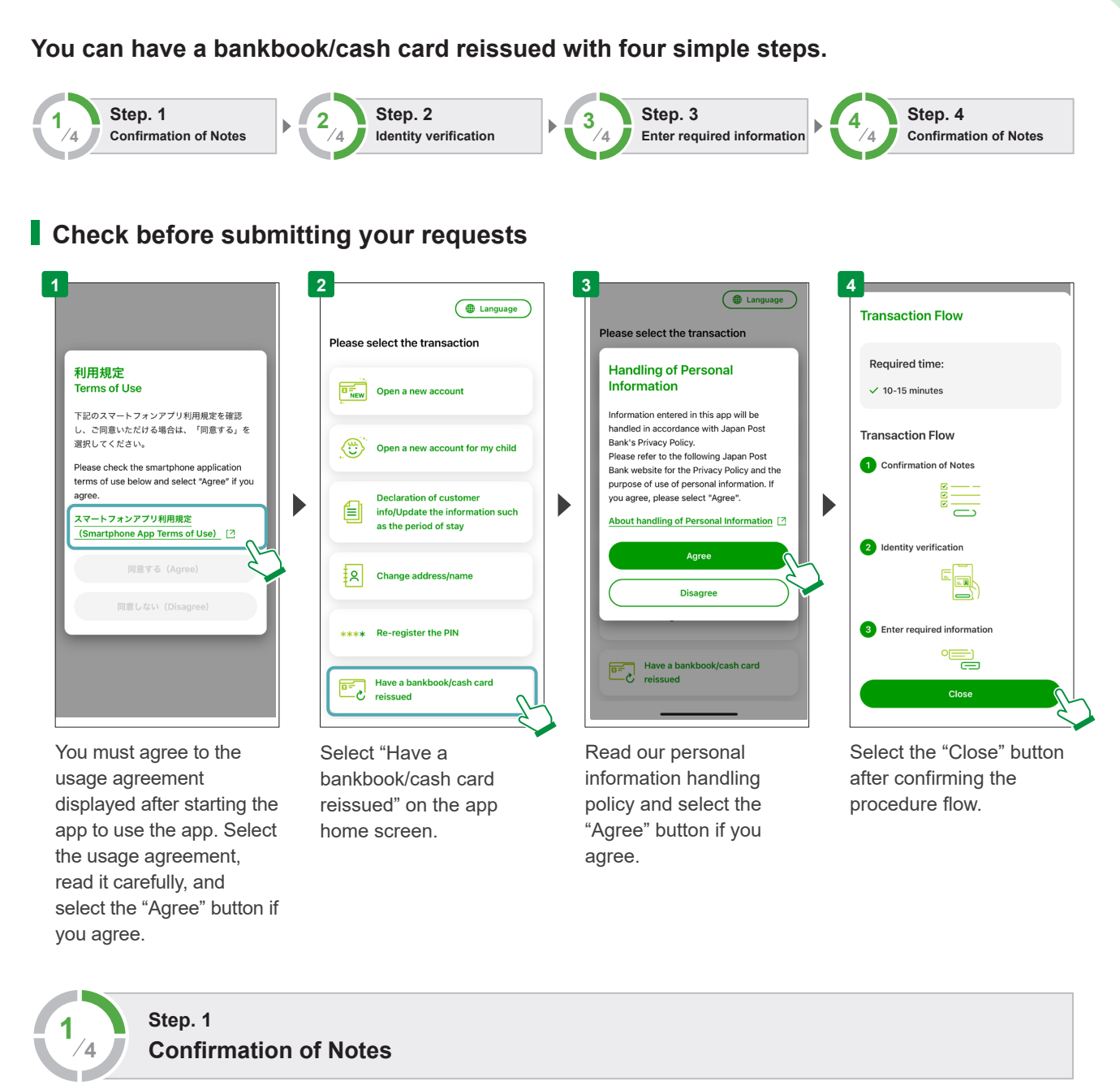

| lotes                                                                                                    | Please read the notes.<br>Here vou can find out                                |  |
|----------------------------------------------------------------------------------------------------|--------------------------------------------------------------------------------|--|
| About the reissuance<br>transaction<br>✓ The following customers are not eligible<br>for this transaction                                                                                                    | which customers cannot<br>have requests processed<br>an explanation of reissue |  |
| <ul> <li>Individual customers who use<br/>accounts for business purposes</li> <li>Corporate and organization<br/>(association or foundation without<br/>legal personality) customers</li> <li>Customers using the adult<br/>guardianship system</li> <li>Customers who use the braille service</li> <li>Customers who do not use the cash<br/>address</li> <li>Customers who do not use the cash<br/>card service</li> <li>In addition to the above, customers<br/>who meet certain conditions are<br/>unable to process the transaction<br/>using this app.</li> </ul> | fees, and other such<br>information.                                           |  |
| <ul> <li>The following items can be reissued</li> </ul>                                                                                                    |                                                                                |  |
| Bankbook/cash card                                                                                                    |                                                                                |  |

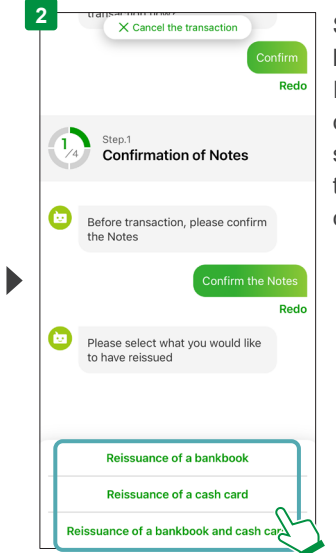

Select what you want to have reissued. If you want to have a cash card reissued, select either cash card for the account holder or cash card for the proxy.

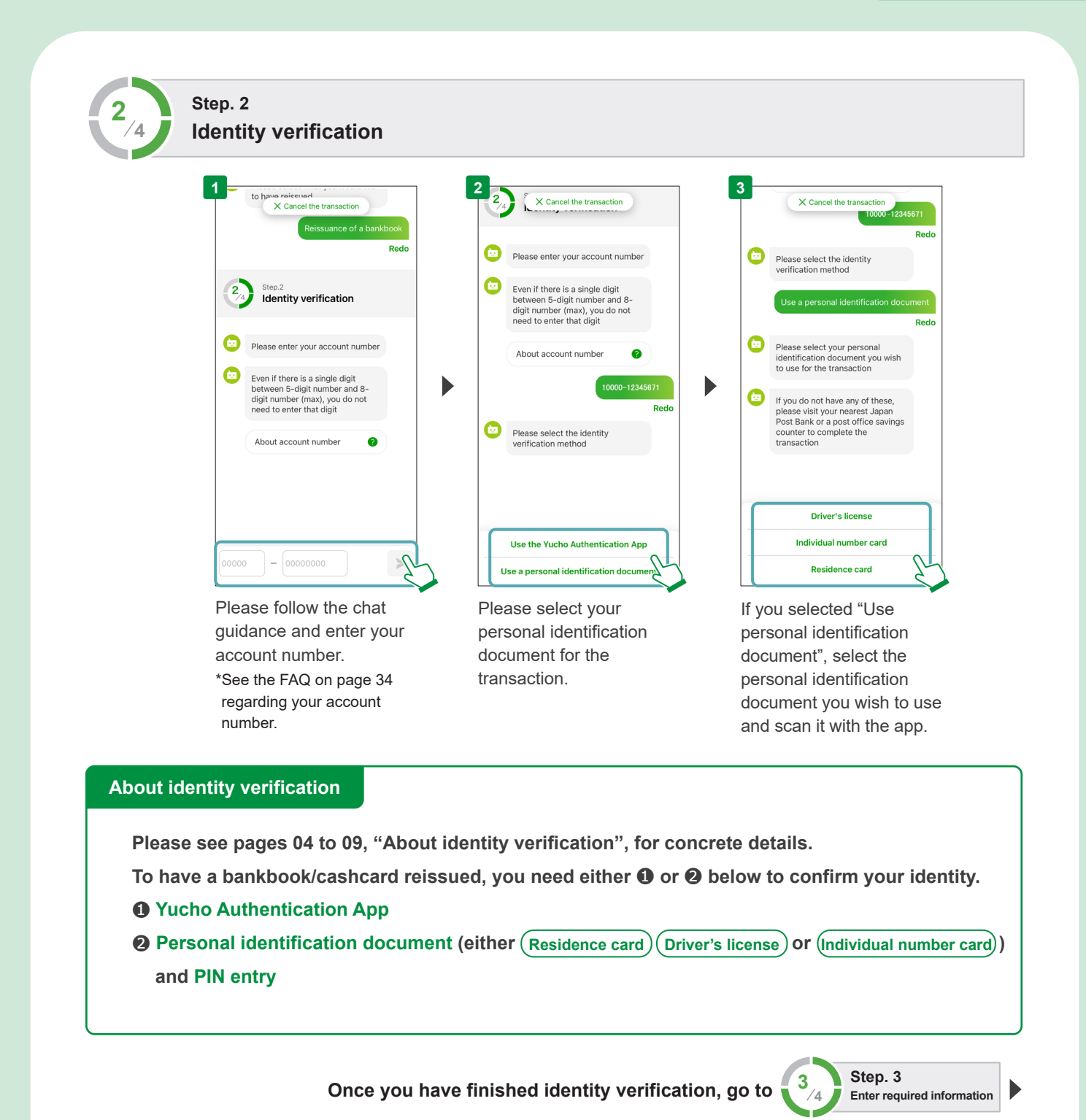

32

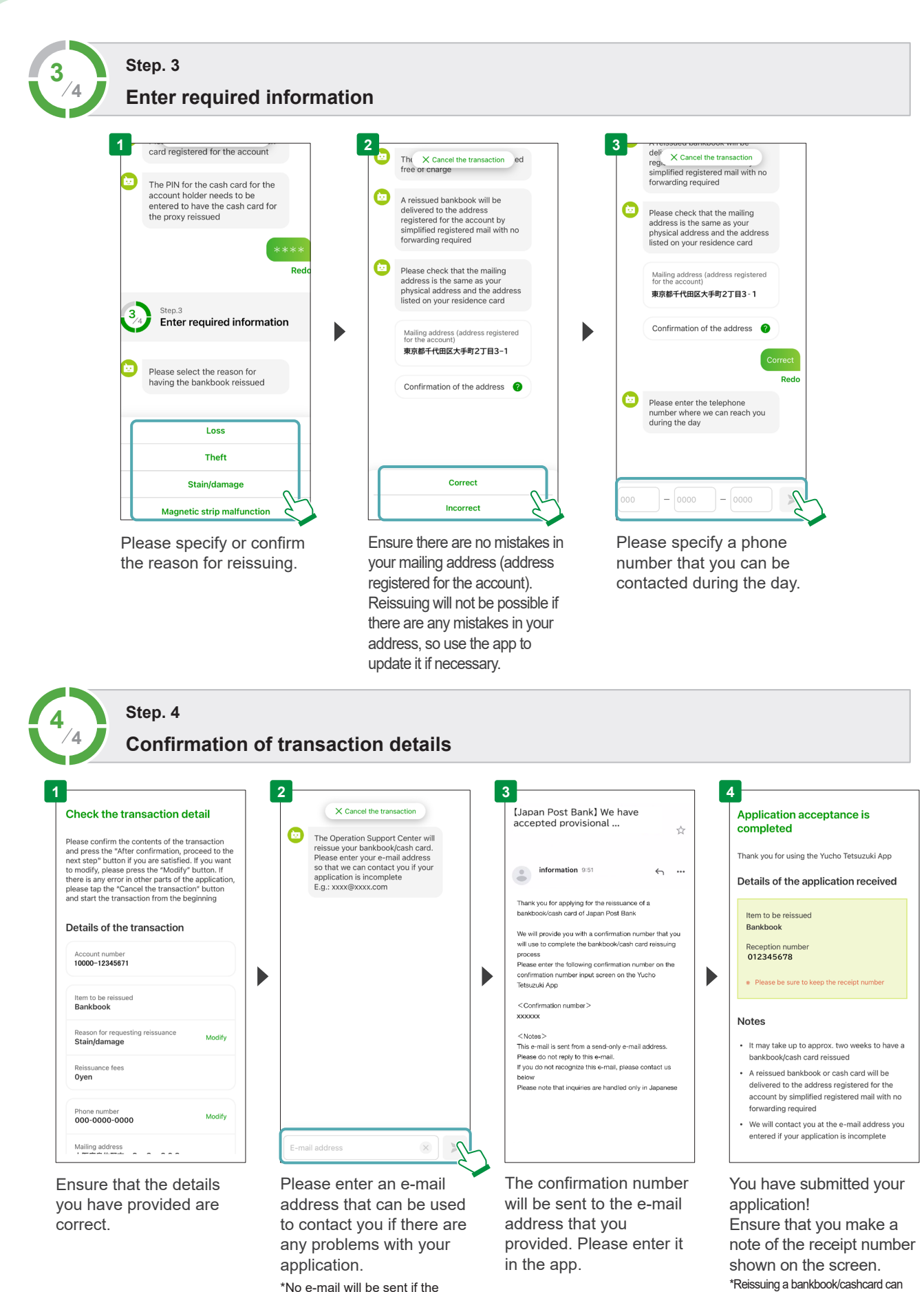

information is complete, and the process finishes without problems.

\*Reissuing a bankbook/cashcard can take up to two weeks. \*Reissued bankbooks and cash cards will be sent by simple registered mail with no forwarding required to the addressregistered for your account.

# FAQ

If you have any problems when using the Yucho Tetsuzuki App, please check the FAQ on the website.

# Where can I find my account number?

Your account number is composed of a code of five digits and a number of up to eight digits. You can find it on your bankbook and cash card.

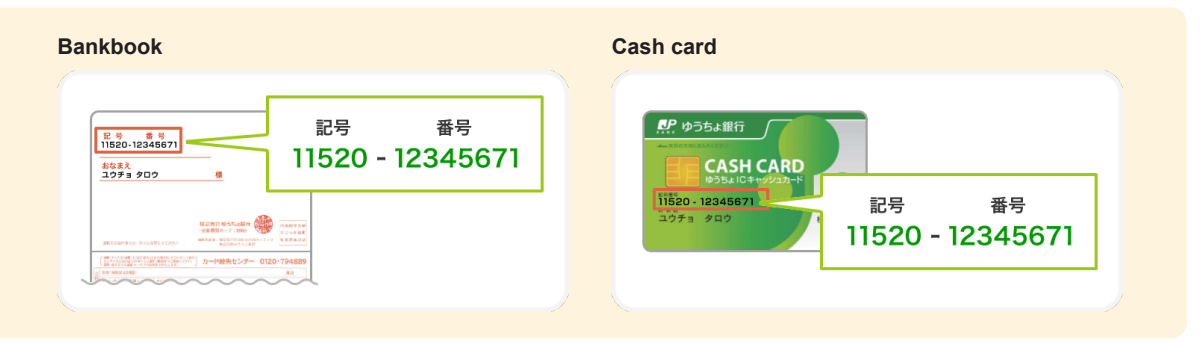

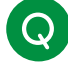

# Q When opening an account with the Yucho Tetsuzuki App, I have to take a photo of my certificate of enrollment, but it has several pages, so I cannot take a photo that includes all of them. What should I do?

You can only take a photo of one page of your evidence of enrollment when opening an account with the Yucho Tetsuzuki App. If you need to take a photo of several pages, please print out the certificate of enrollment template available on the Japan Post Bank website, ask a person at your company or school to fill it in, and then take a photo of it.

# Can I open a children's account with the Yucho Tetsuzuki App?

You can use the Yucho Tetsuzuki App to open a children's account only if the account holder (the child) and their proxy (the person with parental responsibility) both have Japanese nationality. Customers who do not have Japanese nationality need to present their residence card, so please visit your nearest Japan Post Bank or post office savings counter to do this.

After scanning my residence card with the Yucho Tetsuzuki App, I get a message saying, "You cannot use this residence card with this app" and I am unable to update my period of stay and other information. What should I do?

It may be that the necessary information has not been scanned successfully.

If this problem is not resolved by scanning your residence card again, please visit your nearest Japan Post Bank or post office savings counter.

# Q Will I be able to use my account immediately after updating the information such as the period of stay with the Yucho Tetsuzuki App?

Once you have completed the procedure on the Yucho Tetsuzuki App, usage restrictions<sup>\*</sup> on your account will be lifted immediately.

\*This only applies to restrictions imposed due to incomplete update of residence card/period of stay information. If you are unable to use your account for any other reasons, please visit a Japan Post Bank or Post Office savings counter.

Messages about updating your residence card and period of stay information will also be immediately canceled.

Refer to **To All Customers Who Have Received a Notice Regarding Updating Their Residence Card Information** for further instructions.

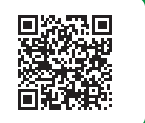

# I used the Yucho Tetsuzuki App to have a bankbook/cash card reissued. When will the reissue fee be taken from my account?

The reissue fee will be collected from your account at some point between your application and reissuing. Ensure there are sufficient funds in your account.

# I was told by Japan Post Bank or the Post Office to enter the code of the branch when opening an account with the Yucho Tetsuzuki App. Where should I enter it?

After selecting "Open a new account" in the Yucho Tetsuzuki App, when the chat content "If you were introduced to this app by Japan Post Bank or a post office, please enter the code of the branch where you were introduced to this app" is displayed along with a response field, please enter the code of the branch (five or six digits).

**Guidance leaflet** Information entry screen X Cancel the transaction Various support to help you Start the transaction for opening Dk Victor count. This transad Guidebool Vide 🕞 Live chat s be processed by individuals 16 years of age or older If you were introduced to this app by Japan Post Bank or a post office, please enter the code of the branch where you were introduced to this app ost Bank V YouTube s about Yucho T 0120-210-765 I was not introduced to the app >> 123456

\*If you do not see this content, select "I was not introduced to the app".

Enter the code of the branch noted in the bottom right on the back of the guidance leaflet.

# Inquiries

### If you are having any problems, check the website

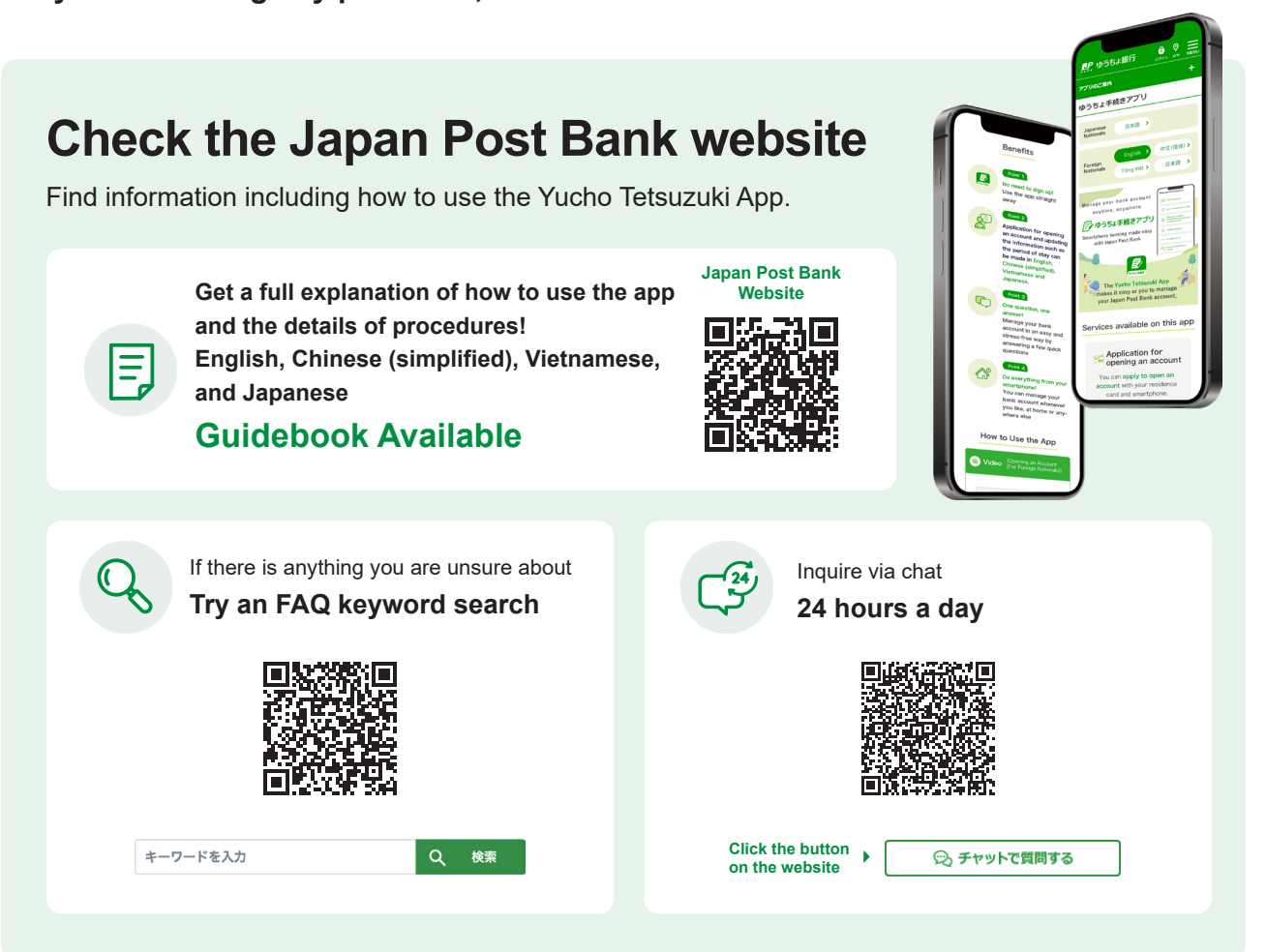

#### If you have inquiries about Yucho Tetsuzuki App

Yucho App support desk <Toll-free>

0120-210-765

For information about Japan Post Bank's products and services, please visit the Japan Post Bank website.

#### [Weekdays] Please check the inquiry page on the Japan Post Bank website. https://www.jp-bank.japanpost.jp/

Follow the automated guidance, and press [3] on your keypad for the Yucho Post offices are bank Tetsuzuki App. You do not have to wait for the guidance to finish to select this option. And services.

Post offices are bank agents handling Japan Post Bank's products and services.

\*Calls to this number are also free from cellular phones. \*This service may not be available for some devices, such as IP telephones. \*If your phone is set to block your caller ID, please add 186 at the beginning of the above number to contact us. \*Support is available only in Japanese. If you do not speak Japanese, please contact us together with someone who speaks Japanese.